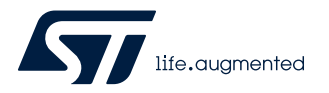

# UM2932

User manual

# Getting started with the AEK-MOT-3P99081 CAN-controlled brushless motor evaluation board based on SPC560P and L9908

#### Introduction

The AEK-MOT-3P99081 evaluation board is based on the SPC560P Pictus 32-bit MCU and the L9908 gate driver allowing the control of 6 N-channel FETs for brushless motors in automotive applications.

The AEK-MOT-3P99081 supports independent encoder inputs and Hall sensors to detect and control motor speed.

The L9908 independently controls each N-channel FET through a dedicated PWM input pin. L9908 configuration, protection and diagnostic functions are controlled via SPI by the SPC560P microcontroller.

Firmware is preloaded and can be externally driven via CAN bus. The STSW-AUTODEVKIT contains a CAN bus driving example based on SPC58 Chorus 4M, named "SPC58ECxx\_RLA\_MainEcuForBLDCControl-L9908 - Test Application". In the project folder, a readme file explains how to use the demo which works only with a BLDC motor with Hall sensors.

To change the motor characteristics or the control firmware on the SPC560P50L5, you need to install the SPC5-MCTK-LIB motor control plug-in in SPC5-STUDIO.

Once the motor control plug-in is installed, select the

"SPC560Pxx\_RLA\_AEK\_MOT\_3P99081\_3Phase\_Motor\_Control\_L9908\_via\_CAN " demo and make your customizations in the Motor Control Component section.

Update the Motor Settings section according to the motor used and, if the motor sensing is not based on Hall sensors, update also the type of sensor used in the Speed Sensor Selection menu of the Drive Management section.

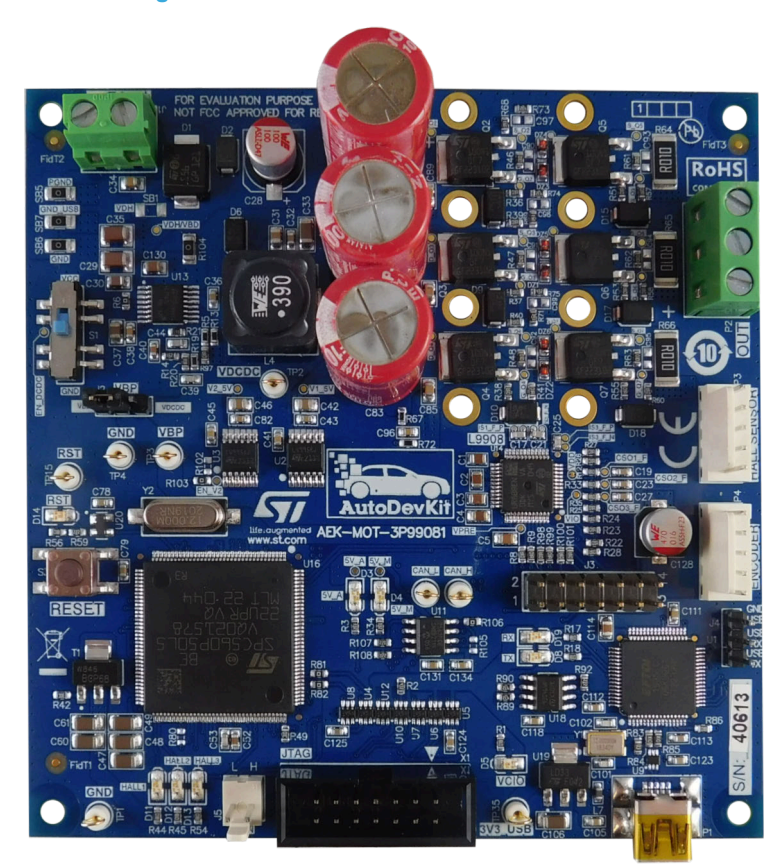

#### Figure 1. AEK-MOT-3P99081 evaluation board

### 1 Getting started

#### 1.1 System overview

The AEK-MOT-3P99081 evaluation board belongs to the AutoDevKit ecosystem.

In its simplest configuration, the board is considered as a standalone motor drive controllable via CAN by a host microcontroller. An example of this configuration is included in the AutoDevKit example libraries. The source code example demonstrates the CAN protocol setting and usage for an SPC58EC Chorus microcontroller acting as communication master towards an AEK-MOT-3P99081 board connected to a BLDC motor acting as a slave. The figure below highlights the CAN communication architecture underlying the distributed system solution to control BLDC motors.

#### Important:

In the current temporary implementation of low voltage BLDC motor control, only one AEK-MOT-3P99081 can be connected as the employed SIDs are the same and decoding of the motor ID is not implemented.

In this architecture, the master board is represented by an AEK-MCU-C4MLIT1, while the slave system board is represented by the AEK-MOT-3P99081. The latter manages the BLDC motor control application through a dedicated firmware based on field-oriented control (FOC) algorithm.

The dedicated CAN communication protocol allows real-time data exchange between master and slave boards. You can send commands to start/stop the BLDC motor, to increase/decrease the BLDC motor target speed, to reverse the BLDC motor rotation direction. You can also make the system receive error messages when a fault condition occurs.

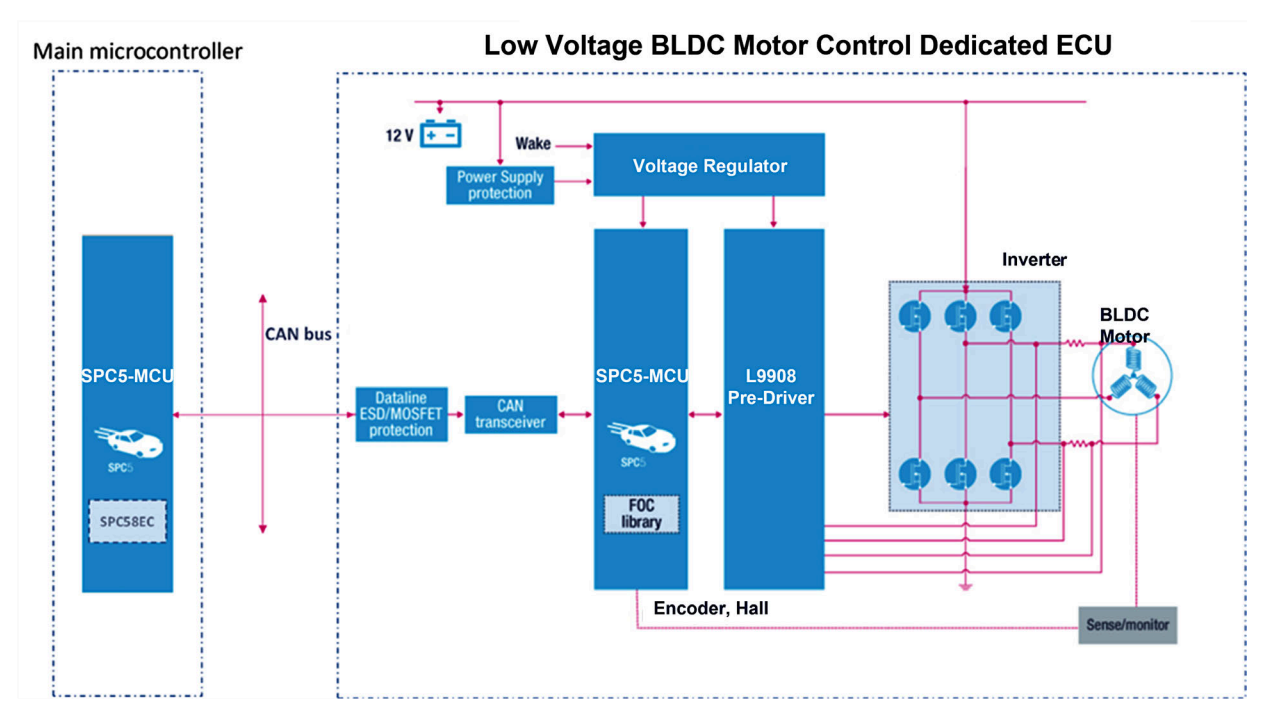

# Figure 2. System overview describing a generic high-level system block diagram for Hall-effect sensor three-phase BLDC motor control

#### Warning:

The AEK-MOT-3P99081 evaluation board has not to be used in a vehicle as it is designed for R&D laboratory use only.

Note:

#### 1.2 Features

- Hosts an automotive-grade L9908 gate driver to control 6 N-channel FETs and SPC560P Pictus 32-bit automotive microcontroller
- Works with 12 V, 24 V and 48 V battery bus
- Independent encoder inputs and Hall sensors
- Gate driver configurable through dedicated SPI bus
- CAN bus interface for remote control

#### **1.3 Board components**

The AEK-MOT-3P99081 is composed of:

- Microcontroller unit (SPC560P50L5) 32-bit power architecture MCU for automotive chassis and safety applications. The microcontroller can be flashed either using the integrated programmer/debugger (FTDI module, FT2232HL) or using an adapter connected to the JTAG connector
- Gate driver (L9908) automotive three-phase motor gate driver fully supporting all features related to BLDC motor control applications. The device features three differential high accuracy current monitors for ground referred current measurements
- Power stage (inverter) made up of six automotive-grade N-channel 100 V,6.8 mΩ typ., 80 A STripFET F7 power MOSFETs in a DPAK package (STD105N10F7AG). It uses input bus voltage VBD as main power supply.

Due to component shortage, some AEK-MOT-3P99081 could mount the feature-equivalent industrial-grade STD100N10F7.

- Power supply unit for safety functions related to battery polarity inversion and reliable generation of board power supplies. It can be divided in: DC-DC converter (L7987L), used to generate 10.9 V reference voltage starting from the input bus voltage (VBD), and U2 (L4995RJ) and U3 (L4995AJ) voltage regulators, used to generate 5 V to power, respectively, the microcontroller unit and the gate driver.
- **High-speed CAN flexible data rate transceiver** (L9616) to manage CAN communication with the master board (AEK-MCU-C4MLIT1).

The BLDC motor three phases are connected to the P2 screw connector. Encoder sensors, used to track the BLDC motor rotor position, are connected to the P4 header. Instead, alternative Hall sensors to track the rotor position of the BLDC motor can be connected to the P3 header.

#### Figure 3. AEK-MOT-3P99081 components

| 1.  | Power supply unit                      |
|-----|----------------------------------------|
| 2.  | SPC560P50L5 microcontroller            |
| 3.  | L9908 gate-driver                      |
| 4.  | CAN connector                          |
| 5.  | JTAG connector                         |
| 6.  | Mini-USB port                          |
| 7.  | FTDI module                            |
| 8.  | Encoder sensor header                  |
| 9.  | Hall sensor header                     |
| 10. | Three-phase BLDC motor screw connector |
| 11. | Power stage inverter                   |
|     |                                        |

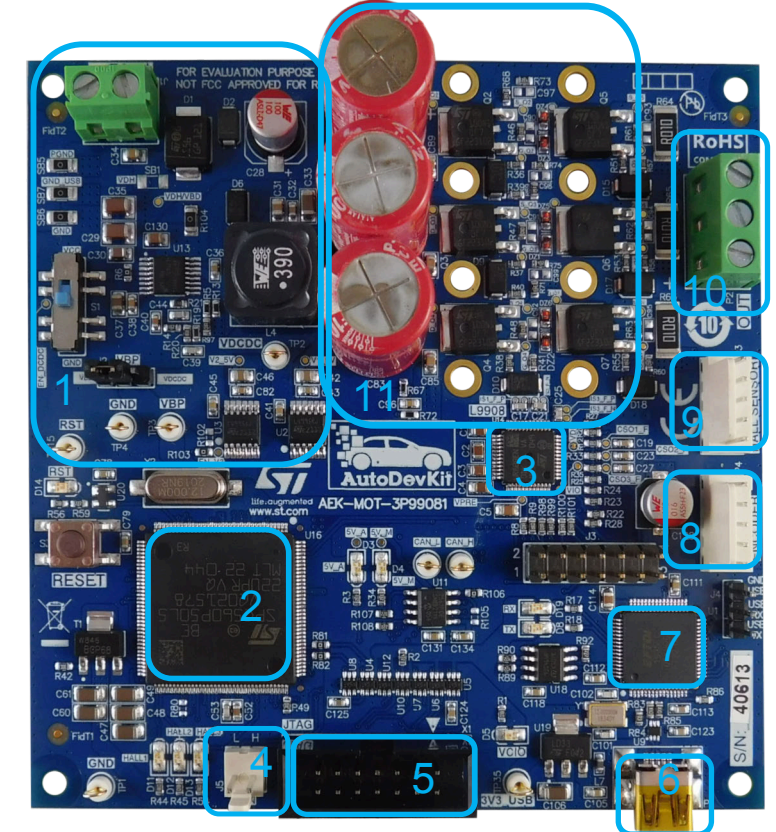

57

# 2 How to set up the AEK-MOT-3P99081

- Step 1. Set switch S1 to VCC to enable the DC-DC converter (U13).
- Step 2. Set jumper J2 by choosing one of the following options:
  - for 12 V and 24 V systems: J2 short-circuits VBP with VBD (pins 1 and 2);
  - for a 48 V system: J2 short-circuits VBP with VDCDC (pins 2 and 3).

#### Figure 4. AEK-MOT-3P99081 switch and jumper

1. S1 switch

57

2. J2 jumper

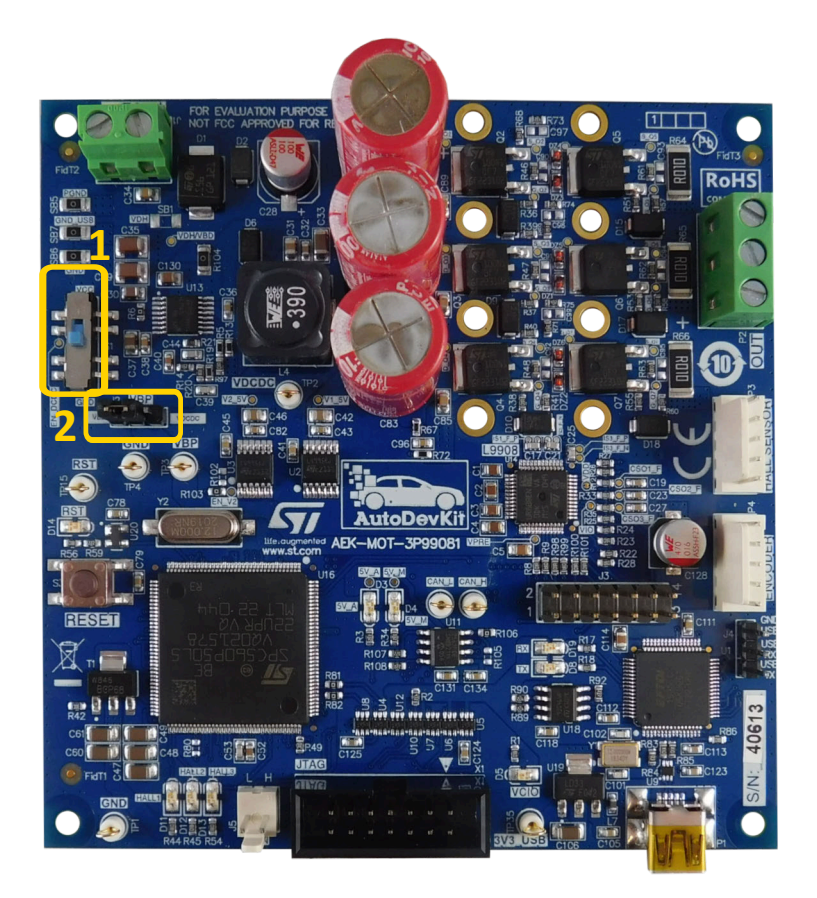

Step 3. Through J1 screw connector, provide external power supply to the AEK-MOT-3P99081 board by connecting (–) to 0 V and (+) to, for example, 14 V, which is the typical value of battery voltage (VB) in a 12 V system.

When the board is powered using the external power supply, LED D3, D4, D5 turn on.

#### Figure 5. AEK-MOT-3P99081 power supply connection and LEDs

- 1. Power supply connector
- 2. LEDs

57

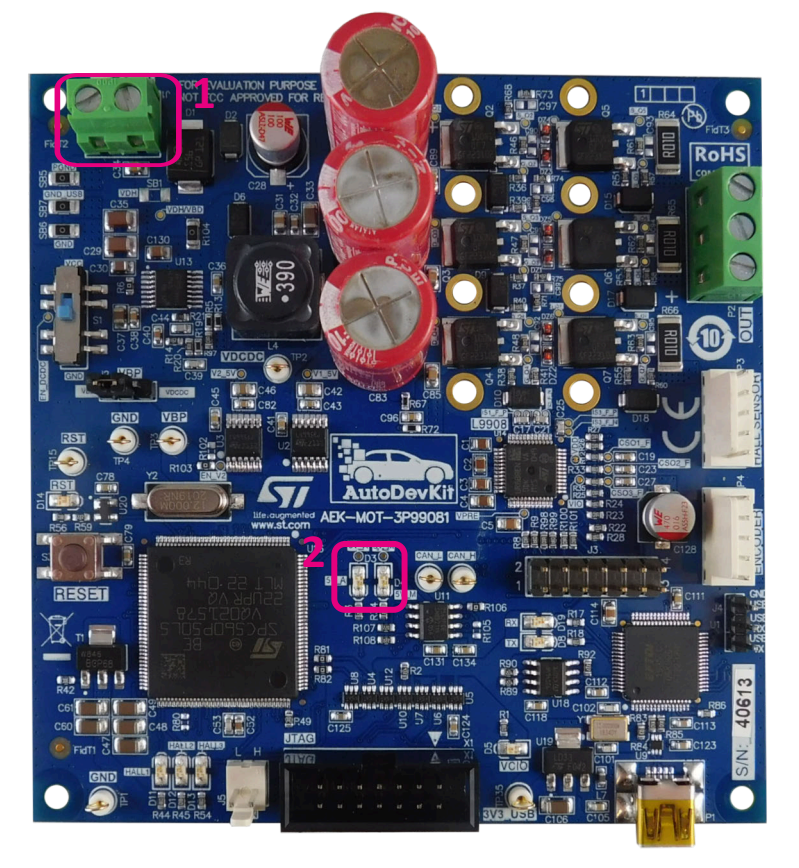

Step 4. Connect the three phases of the motor (i.e., phases U, V, W) to OUT1, OUT2, OUT3 of P2 screw connector.

In this demo application, a Nanotec motor (model: DF45L024048-A2, Brushless DC Servo Motor) is used.

51

Step 5. Connect Hall-effect sensors, used to track rotor positions for Nanotec BLDC motor, in P3 connector.

Important:

- U phase (the grey wire in the figure below) has to be linked to OUT1
- V phase (the brown wire in the figure below) has to be linked to OUT2
- W phase (the yellow wire in the figure below) has to be linked to OUT3
- GND pin of the Hall-effect sensor cable (coming from the Nanotec BLDC motor) has to be linked to the first pin of the P3 connector close to P2 screw connector

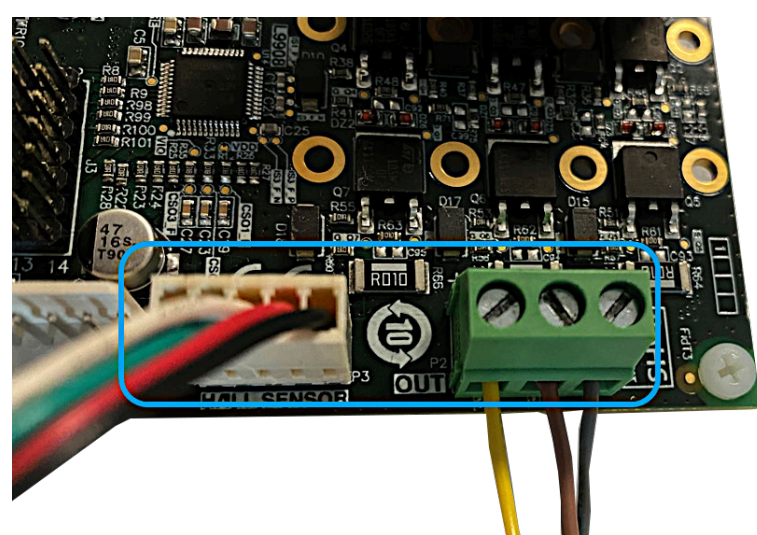

Figure 6. AEK-MOT-3P99081 three-phase BLDC motor and Hall-effect sensor connections

# 3 How to set up the AEK-MCU-C4MLIT1

57

- **Step 1.** For jumpers JP37, JP36 and JP35, close pin 2 and 3.
- Step 2. For jumper JP34, close pin 1 and 2.
- **Step 3.** For jumpers JP6, JP7 and JP2, close pin 2 and 3.
- **Step 4.** For jumper JP32, close pin 1 and 2.
- Step 5. For jumpers JP42, JP43, JP44, JP47, JP49, JP45, JP46 and JP48, close the two pins.

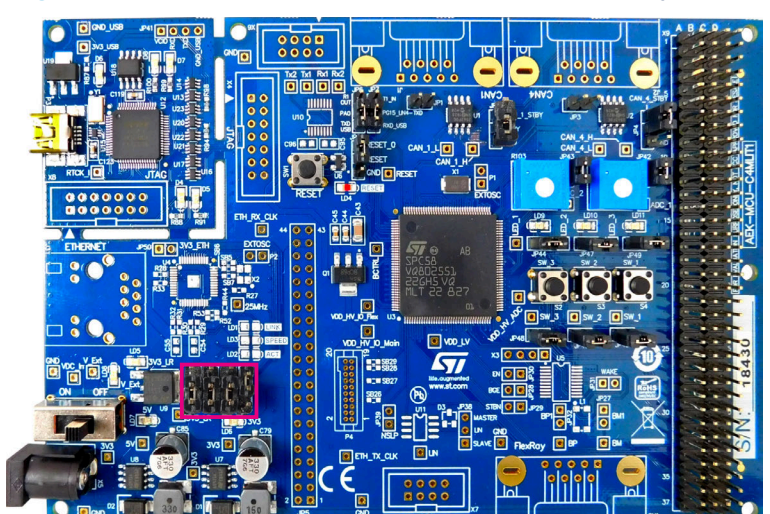

Figure 7. AEK-MCU-C4MLIT1 JP37, JP36, JP35 and JP34 jumpers

Figure 8. AEK-MCU-C4MLIT1 other jumpers

JP6, JP7, JP33
 JP2
 JP42
 JP43
 JP44, JP47, JP49
 JP45, JP46, JP48

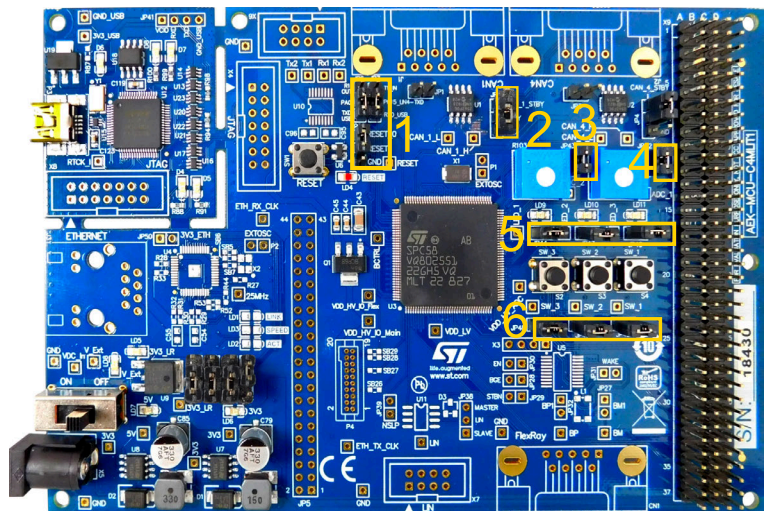

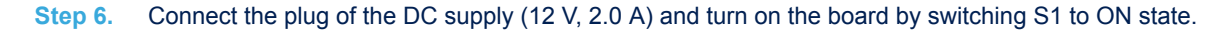

#### Figure 9. AEK-MCU-C4MLIT1 plug connector for DC supply and power switch

1. Power switch

51

2. Plug connector for DC supply

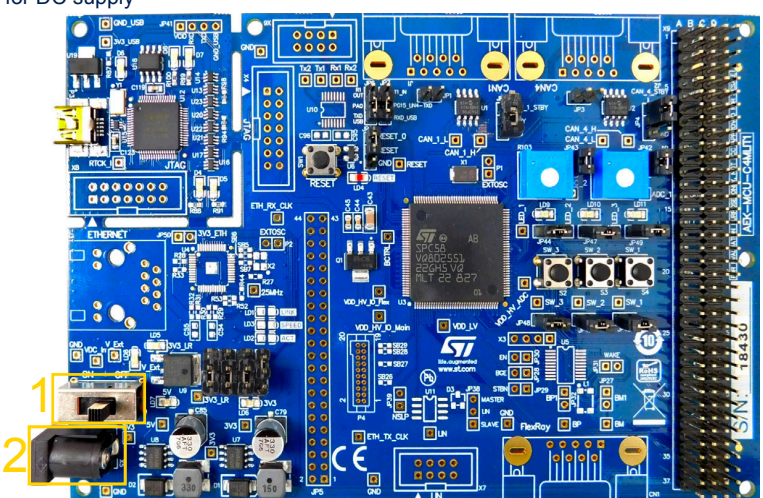

Step 7.Connect pin A10 with pin A23 through wires.A10 and A23 pins belong to the 4x37 pins "X9" connector.

#### Figure 10. AEK-MCU-C4MLIT1 physical connection between pin A10 and pin A23

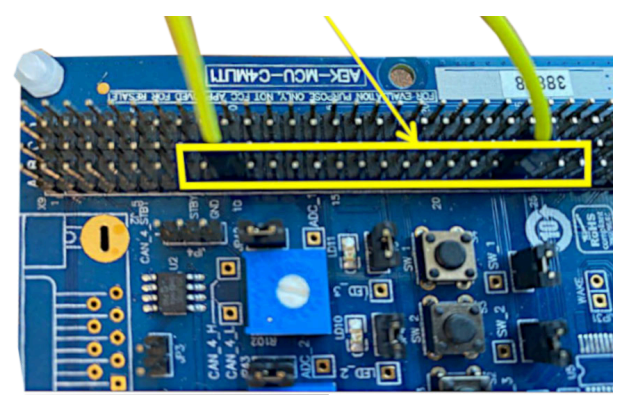

Step 8. Connect CAN\_1\_L of the AEK-MCU-C4MLIT1 system master board to the CAN\_L of the AEK-MOT-3P99081 system slave board.

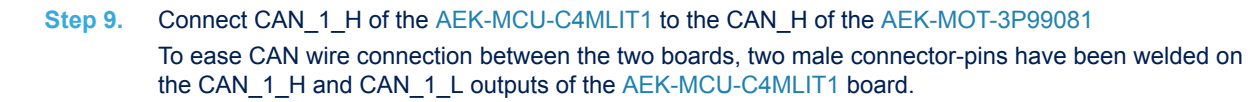

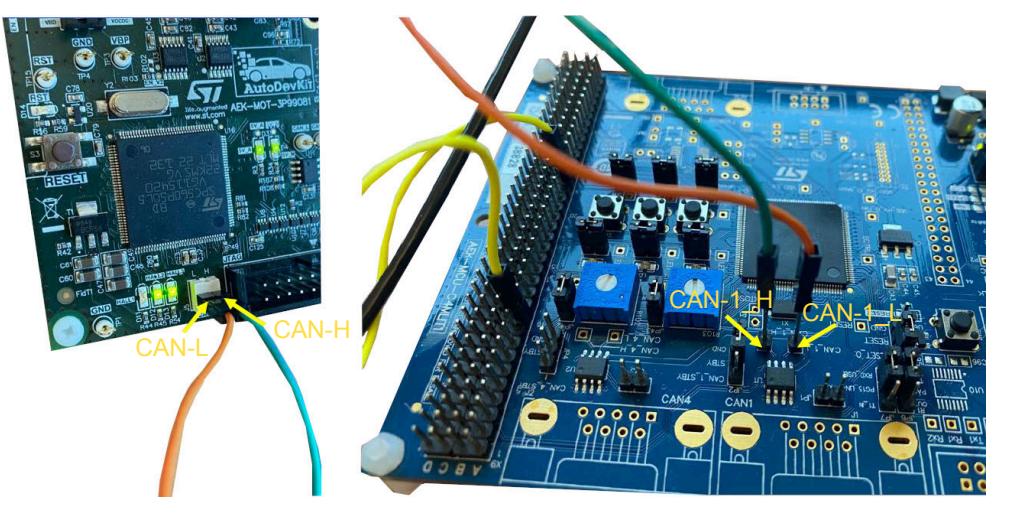

#### Figure 11. AEK-MCU-C4MLIT1 and AEK-MOT-3P99081 wire connections

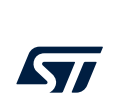

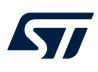

## 4 How to install UDE visual platform and PLS USB JTAG drivers

The following procedure describes how to download and install the latest version of SPC5-UDESTK. You can skip this procedure if the latest version is already installed on your PC.

- Step 1. Go to the tool download page.
- Step 2. Download SPC5-UDESTK 5.02.04 (or greater version available), save udestk-5-02-04-spc5-stk.exe and run it as an administrator.

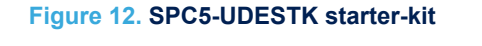

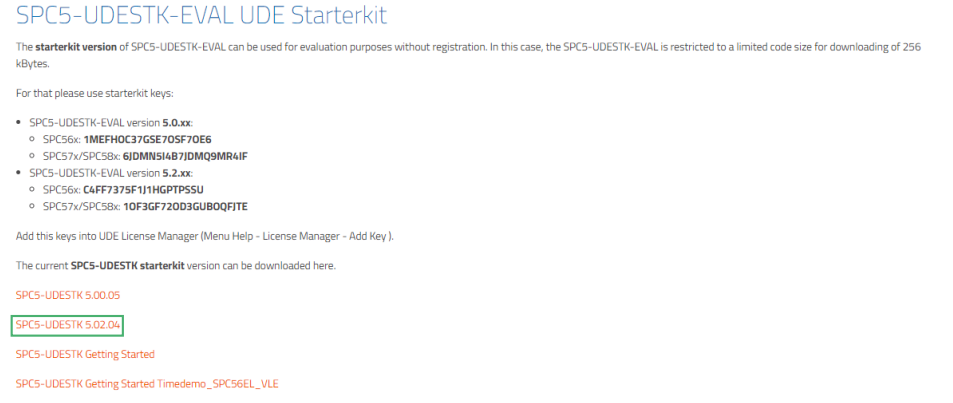

Step 3. Install PLS USB JTAG Driver Package (v. 2.12.36.4) and PLS USB JTAG Driver Package-VCP driver (v. 2.12.36.4) from FTDIC Chip.

|                        |              |              |              |        |     |        |        | ,, <b>,</b> |                                                                                                    |
|------------------------|--------------|--------------|--------------|--------|-----|--------|--------|-------------|----------------------------------------------------------------------------------------------------|
| Operating System       | Release Date | X86 (32-Bit) | X64 (64-Bit) | PPC    | ARM | MIPSII | MIPSIV | SH4         | Comments                                                                                                    |
| Windows*               | 2021-07-15   | 2.12.36.4    | 2.12.36.4    | -      | -   | -      | -      | -           | VH4D, Certified includes VCP and D2XX.<br>Available as a<br>distor executable<br>Please root the <u>Release Notes</u><br>and <u>hystalistican Oxides</u> .                                     |
| Linux                  | -            | -            | <u>1.5.0</u> | -      | -   | -      | -      | -           | All FTID devices now supported in Ubuntu 11 10, kernel 3.0.0.19<br>Refer to <u>114-101</u> // you need a custom VOP VID/PID in Linux<br>VOP drivers are integrated into the<br><u>kernel</u> . |
| Mac OS X 10.3 to 10.8  | 2012-08-10   | 2.2.18       | 2.2.18       | 2.2.18 | -   | -      | -      | -           | Refer to TN-105 if you need a custom VCP VID/PID in MAC OS                                                                                                    |
| Mac OS X 10.9 to 10.14 | 2019-12-24   | -            | 2.4.4        | -      | -   | -      | -      | -           | This driver is signed<br>by Apple                                                                                                    |

#### Figure 13. VCP driver library

Step 4. Once the installation is completed, connect the USB cable between the PC and the USB port on the microcontroller board. From [Start] menu, right click on [Computer], then select [Manage]. Once the Computer management pop-up appears, from [System Tools] menu, select [Device Manager].

Step 5. Expand the Universal Serial Bus controllers and click on [PLS USB JTAG Adapter for SPC5xxx B]. Then, click on Advanced tab and check that Load VCP is flagged.

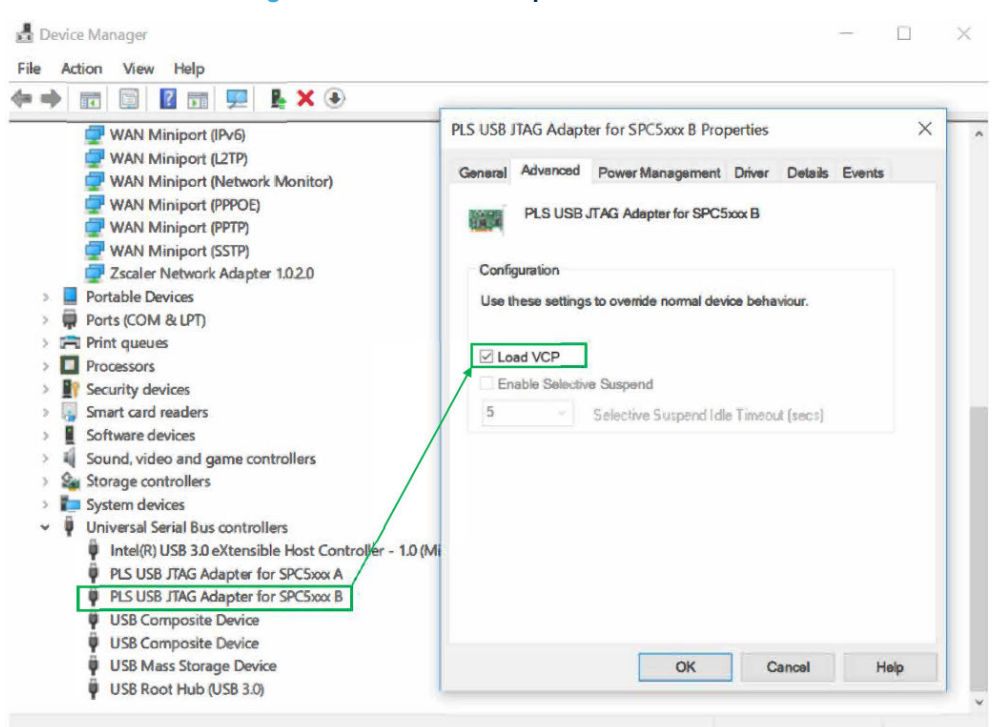

Figure 14. PLS JTAG Adapter for SPC5xxx B

Step 6. Go back to Universal Serial Bus controllers and click on PLS USB JTAG Adapter for SPC5xxx A. Click on Advanced tab and check that Load VCP is NOT flagged.

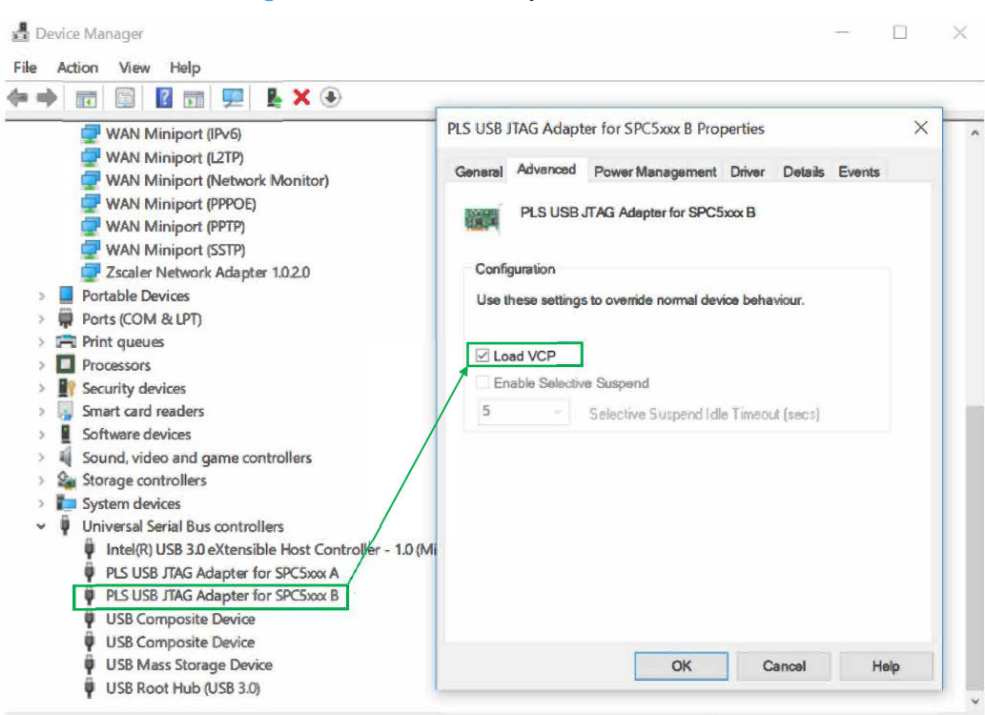

#### Figure 15. PLS JTAG Adapter for SPC5xxx A

Step 7. Disconnect the USB cable from the PC, then reconnect it again.

A new COM port appears in the [**Device Manager**] window. You should see it as a new COM port available in [**Ports (COM & LPT**)]. The COM port is configured and available to be used for serial communication with the PC.

#### 🛃 Device Manager File Action View Help (= -) II 🗐 🛛 II 💭 💺 🗙 📀 Human Interface Devices IDE ATA/ATAPI controllers Keyboards > I Memory technology devices > 🕒 Mice and other pointing devices Monitors Network adapters Bluetooth Device (Personal Area Network) Bluetooth Device (RFCOMM Protocol TDI) Cisco AnyConnect Secure Mobility Client Virtual Miniport Adapter for Windows x64 Intel(R) Dual Band Wireless-AC 8260 Intel(R) Ethernet Connection I219-V WAN Miniport (IKEv2) WAN Miniport (IP) WAN Miniport (IPv6) WAN Miniport (L2TP) WAN Miniport (Network Monitor) WAN Miniport (PPPOE) WAN Miniport (PPTP) 🖵 WAN Miniport (SSTP) Zscaler Network Adapter 1.0.2.0 Ports (COM & LPT) PLS USB Serial Port (COM28) Pls fint queues > Processors 10 Socurity day -00

#### Figure 16. New COM port available

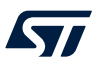

# 5 How to flash the microcontroller firmware using UDE visual platform

#### 5.1 How to flash the microcontroller firmware on the AEK-MOT-3P99081

The demo works with a 24 V supply, using a Nanotec brushless DC servo motor (model: DF45L024048-A2), and with a three-shunt resistor (ground-referred) configuration. Hall-effect sensors perform rotor position sensing.

#### Important:

If you want to change the supply voltage from 24 V to 12 V or 48 V or other parameters in the drive, you have to configure, generate and recompile a new firmware version.

After installing SPC5Studio (version 6.0.0 Clarke or greater version), importing, generating, and compiling the *SPC560Pxx\_RLA\_AEK\_MOT\_3P99081\_3Phase\_Motor\_Control\_L9908\_via\_CAN* demo, follow the procedure below to flash the firmware on the SPC560P50L5 microcontroller embedded in the AEK-MOT-3P99081 board.

- Step 1. Plug the USB cable to the PC and turn on the power supply connected to the demo board.
- Step 2. Open UDE-STK-5.2 and click on [File]>[Open Workspace]>[ SPC560Pxx\_RLA\_AEK\_MOT\_3P99081\_3Phase\_Motor\_Control\_L9908\_via\_CAN]>[ UDE]>[debug.wsx].
- Step 3. In the left corner, click on [File]>[Load Program].
- Step 4. Click [OK] to load MC\_Application.elf, which is the binary file to be loaded on the microcontroller and is located in the build folder of the demo project: C:\Workspace\SPC560Pxx\_RLA\_AEK\_MOT\_3P99081\_3Phase\_Motor\_Control\_L9908\_via\_CAN\build

| Multicore / multi program loader                                |                  | _       | 23         |
|-----------------------------------------------------------------|------------------|---------|------------|
|                                                                 |                  | 🖄 🗙 🕈 🗲 | OK         |
| Load File To                                                    | Controller0.Core | Hex/ELF | Cancel     |
| MC_Application.elf {C:\workspace\L9908_Demo_Board_Motor_Control |                  |         |            |
|                                                                 |                  |         | 🗖 = Binaru |
|                                                                 |                  |         | = Symbols  |
|                                                                 |                  |         |            |
|                                                                 |                  |         |            |
|                                                                 |                  |         |            |
| 1                                                               |                  |         | /          |

#### Figure 17. Loading the binary file onto the microcontroller

Step 5. Click on [**Program All**] and wait for the program loading to complete (i.e., the loading bar reaches 100%). At end click on [**Exit**].

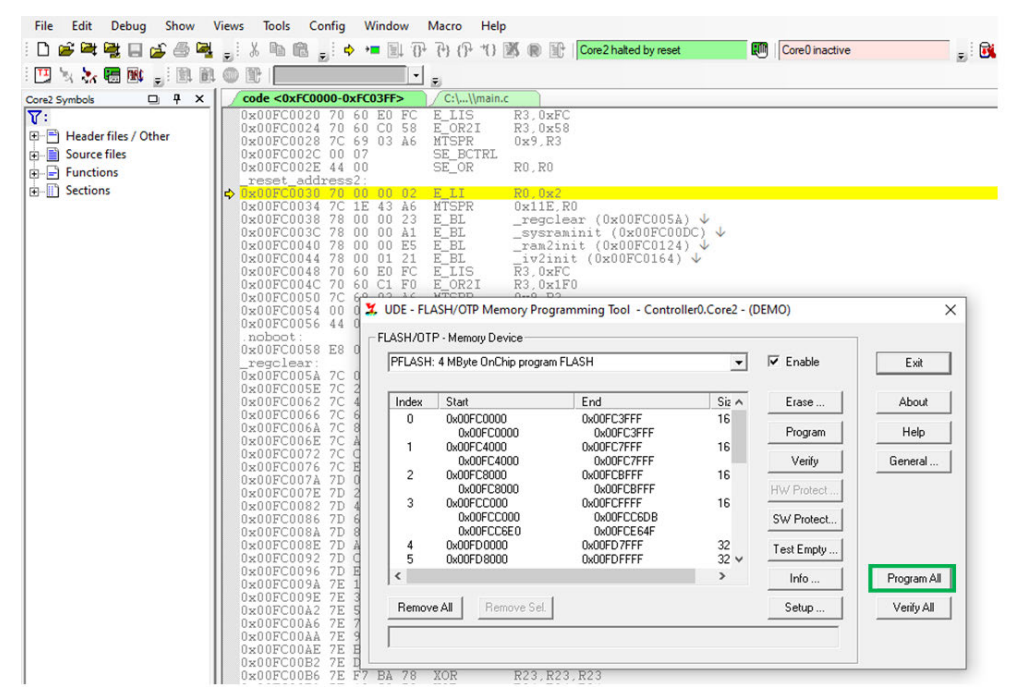

Figure 18. Flashing the firmware using UDE-STK

Step 6. Press the [Start] button in the toolbar.

Note: The motor starts running as soon as you push the AEK-MOT-3P99081 reset button.

Step 7. Close UDE STK 5.2.

#### 5.2 How to flash the microcontroller firmware on the AEK-MCU-C4MLIT1

After installing SPC5Studio (version 6.0.0 Clarke or greater version), importing, generating, and compiling the SPC58ECxx\_RLA\_MainEcuForBLDCControl-L9908-Test Application demo, follow the procedure below to flash the firmware on the SPC58EC80E5 microcontroller embedded in the AEK-MCU-C4MLIT1 board.

- Step 1. Plug the USB cable to the PC and turn on the power supply connected to the demo board.
- Step 2. Open UDE-STK-5.2 and click on [File]>[Open Workspace]>[ SPC58ECxx\_RLA\_MainEcuForBLDCControl-L9908-Test Application]>[UDE]>[debug.wsx].
- Step 3. In the left corner, click on [File]>[Load Program].
- Step 4. Click [OK] to load out.elf, which is the binary file to be loaded on the microcontroller and is located in the build folder of the demo project: C:\Workspace\SPC58ECxx\_RLA\_MainEcuForBLDCControl-L9908-TestApplication\build.
- Step 5. Press the [Start] button in the toolbar.
- Step 6. Close UDE STK 5.2.
- Note: For further details on how to import a demo in SPC5Studio, refer to UM2719, Section 7.2.1.

# 6 How to manage the system demo using CAN communication protocol between the AEK-MCU-C4MLIT1 and the AEK-MOT-3P99081

The figure below shows the main hardware components for a Hall-sensor three-phase BLDC motor control.

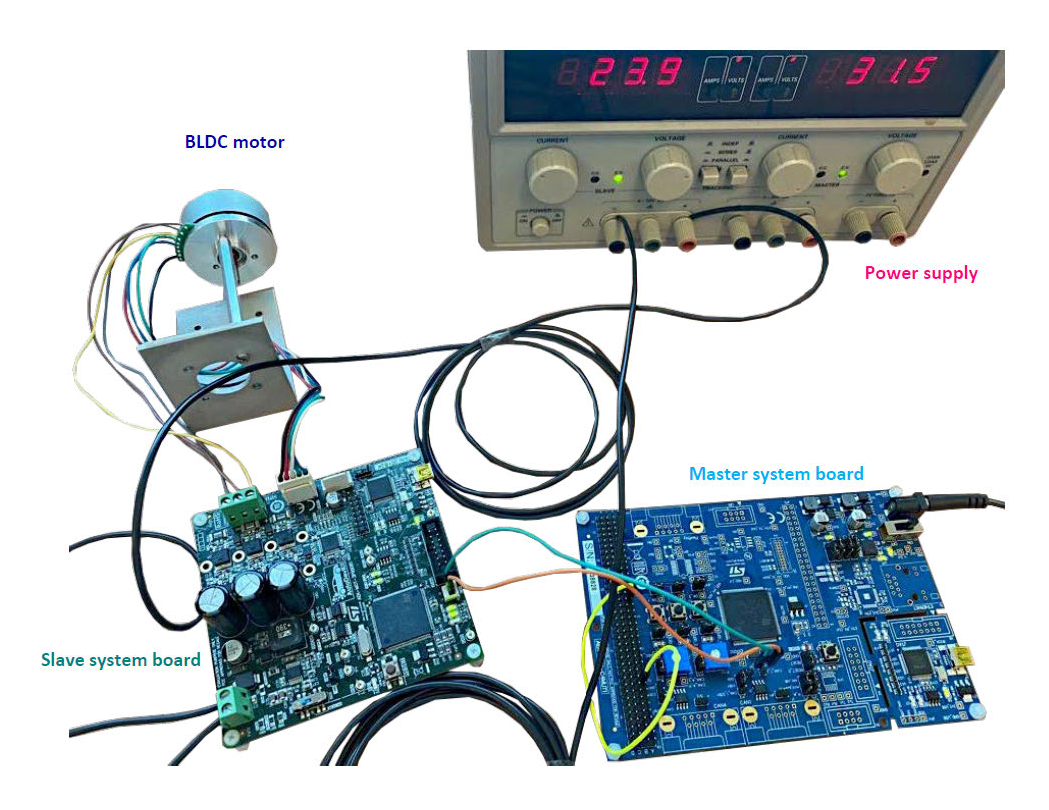

#### Figure 19. BLDC drive system configuration

Step 1. After setting up AEK-MOT-3P99081 and AEK-MCU-C4MLIT1, supply the boards. The AEK-MCU-C4MLIT1 SW1, SW2 and SW3 buttons will be enabled.

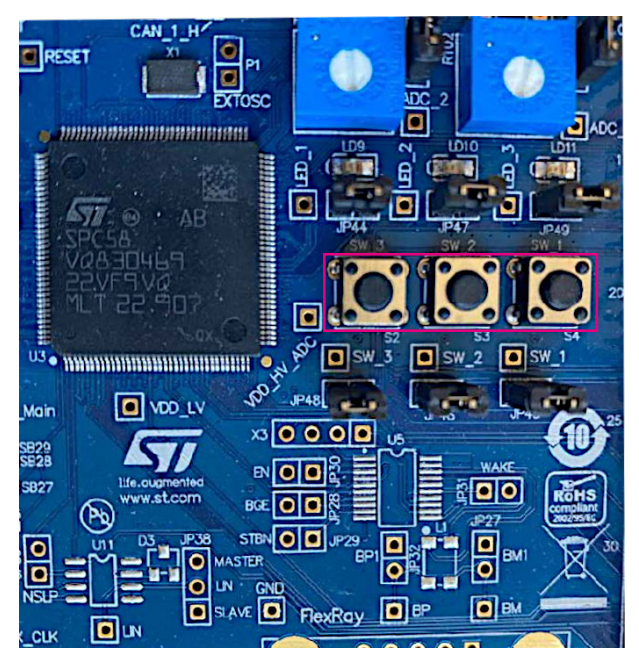

#### Figure 20. AEK-MCU-C4MLIT1 board SW1, SW2 and SW3 (highlighted below)

Step 2. Push the buttons above to send CAN commands to the BLDC motor drive:

- SW1 button increases the target speed of the BLDC motor control;
- SW2 button decreases the target speed of the BLDC motor control;
- SW3 button turns the BLDC motor control algorithm ON/OFF;
- SW2 button pressed several times decreases the target speed of the BLDC motor control to reverse the rotation direction of the BLDC motor.
- Note: As soon as the supply voltage is provided to both boards, the BLDC motor starts spinning and is controlled at a fixed target speed. If upon voltage supply, the previously described start operative condition does not occur, reset the AEK-MOT-3P99081 board MCU.

# 7 SPC5-STUDIO overview

57/

SPC5-STUDIO is an integrated development environment (IDE) based on Eclipse. It consists of a standard workspace and an extensible plug-in system environment customization.

This IDE helps to maximize embedded application developer productivity with SPC5 Power Architecture 32-bit microcontrollers employing a single tool for evaluation, development, design, and production.

SPC5-STUDIO includes an application wizard to simplify project creation and configuration; it automatically solves component dependencies and generates support files.

# Figure 21. SPC5-STUDIO - SPC58ECxx\_RLA\_MainEcuForBLDCControl-L9908-Test Application project workspace

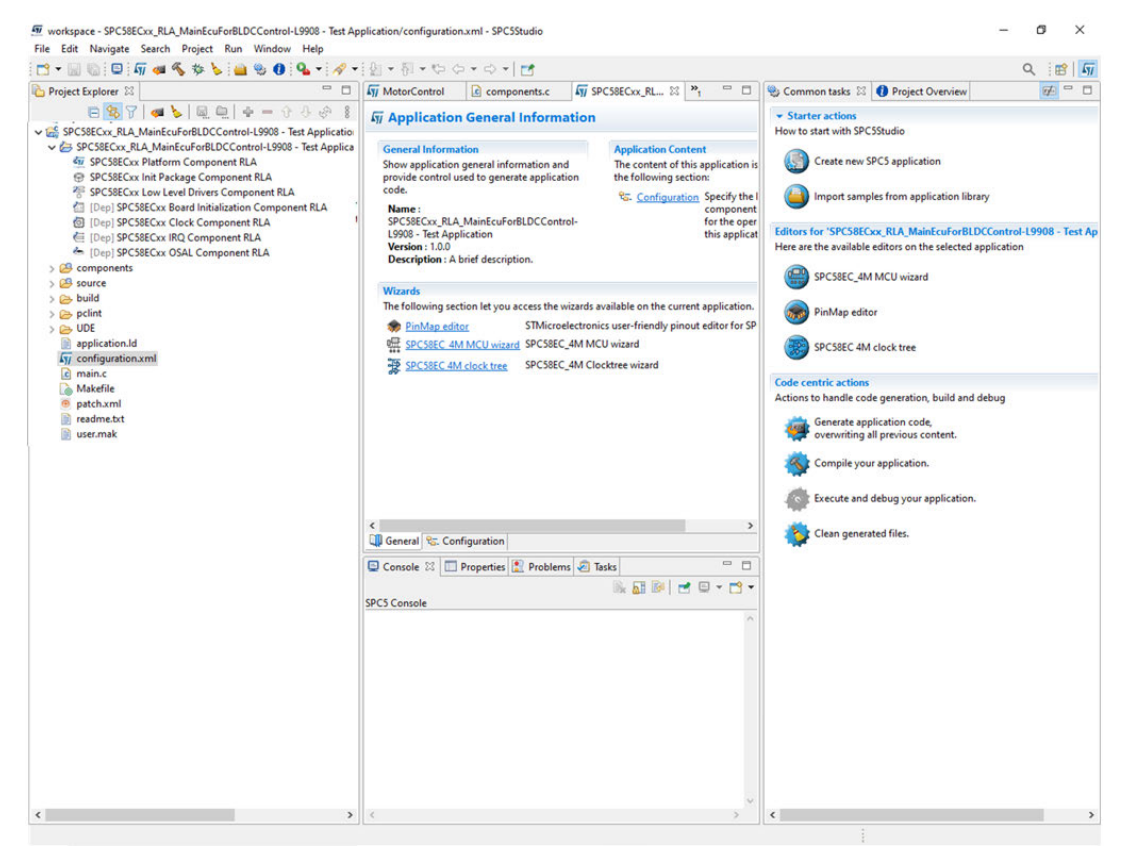

The application wizard integrates the initial components into the project, together with the key elements employed by SPC5-STUDIO to generate the final application source code. The services of one component are provided to other components. Moreover, each component configuration is supported by an intuitive GUI.

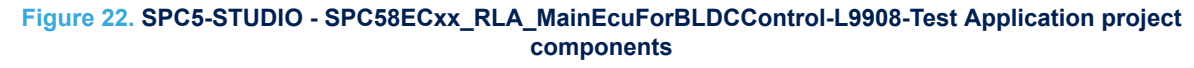

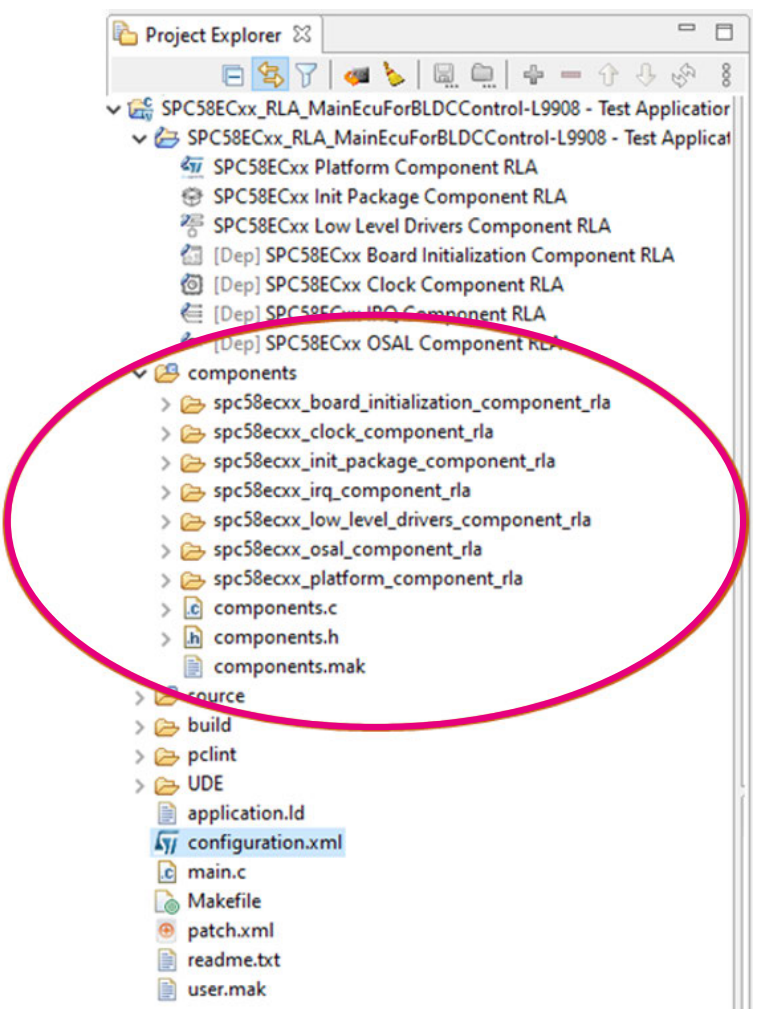

Register Level Access (RLA) components are low-level drivers with direct access to the MCU and peripherals such as CAN, Ethernet, DSPI, ADC, programmable interrupt timer (PIT) and advanced timing and synchronization unit (GTM). The RLA components can be added and configured via GUIs.

Note: The RLA source code is MISRA 2021 checked.

57/

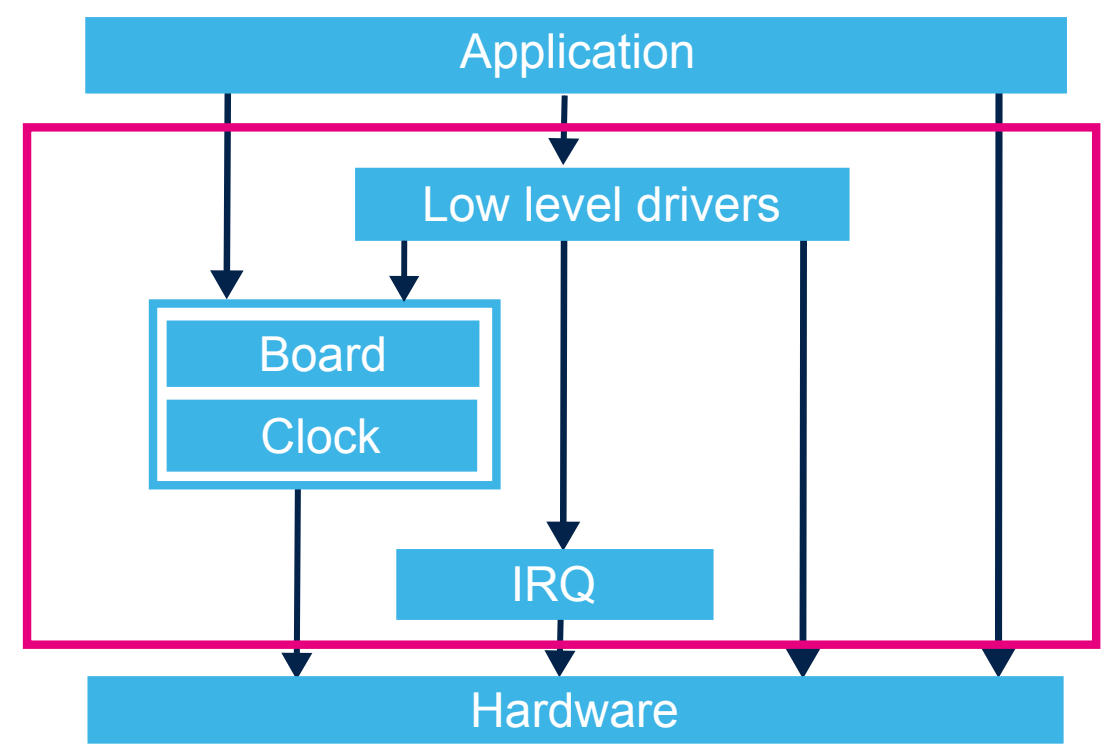

#### Figure 23. SPC5-STUDIO - software architecture

The FreeRTOS open source real-time operating system is available on request as a separate component compatible with the rest of the environment.

SPC5-STUDIO also contains straightforward software examples for each MCU peripheral that can help developers to become familiar with the specific code involved.

SPC5-STUDIO also features:

- the possibility of integrating other software products from the Eclipse standard marketplace
- availability of a free license GCC GNU C Compiler component
- support for industry-standard compilers
- support for multi-core microcontrollers
- a PinMap graphical editor to facilitate MCU pin configuration

#### 7.1 How to create a new project in SPC5-STUDIO

- Step 1. Install SPC5-STUDIO version 6.0.0 Clarke or greater version.
- Step 2. Create a new SPC5 application.
  - Select [File]>[New]>[SPC5 C/C++ Application] or
  - Select the [Create a new SPC5 application] icon in the [Starter actions] tab
  - A window for application details pops up.
- Step 3. Fill in the application details and then click on the [Next] button.

#### Step 4. Select the SPC58ECxx component and select the [Finish] button.

#### Figure 24. SPC5-STUDIO new application MCU platform

| Iter tex | t                          |                    |                                  |     |
|----------|----------------------------|--------------------|----------------------------------|-----|
| lat View | W Tree View                |                    |                                  |     |
|          | Component Name             | Vendor             | Category                         |     |
| T        | SDC S6ELvy Platform Compon | STMicroelectronics | Power e2007/SPC 56ELvy (Leonard) |     |
| 77       | SPC570Sxx Platform Compon  | STMicroelectronics | Power e2002/SPC 570Sxx (Velvety) |     |
| 1        | SPC572Lxx Platform Compon  | STMicroelectronics | Power e2002/SPC572Lxx (Lavaredo) |     |
| 1/       | SPC574Kxx Platform Compon  | STMicroelectronics | Power e200z/SPC574Kxx (K2)       |     |
| 1/       | SPC574Sxx Platform Compon  | STMicroelectronics | Power e200z/SPC574Sxx (Sphaero)  |     |
| 1/       | SPC582Bxx Platform Compon  | STMicroelectronics | Power e200z/SPC582Bxx (Chorus    |     |
| 1/       | SPC584Bxx Platform Compon  | STMicroelectronics | Power e200z/SPC584Bxx (Chorus    |     |
| 1/       | SPC58ECxx Platform Compo   | STMicroelectronics | Power e200z/SPC58ECxx (Chorus    |     |
| 1/       | SPC58xExx Platform Compon  | STMicroelectronics | Power e200z/SPC58xExx (Eiger)    | _   |
| 11       | SPC58xGxx Platform Compo   | STMicroelectronics | Power e200z/SPC58xGxx (Chorus    | - 1 |
| 77       | SPC SRy Nyy Platform Comno | STMicroelectronics | Power e2007/SPC58xNxx (Bernina)  |     |
|          |                            |                    |                                  |     |
| Show     | hidden components          |                    |                                  |     |

#### **Step 5.** Click on the [**Generate application code**] button to create a base C project in the workspace. The following files are visible in the application tree view:

- configuration.xml containing the project configuration information updated each time the project is changed;
- main.c where the actual application is implemented. Upon creation, the main.c file only contains a
  basic initialization section and an infinite loop.

# Figure 25. SPC5-STUDIO new application files in outline view and main.c file automatically generated

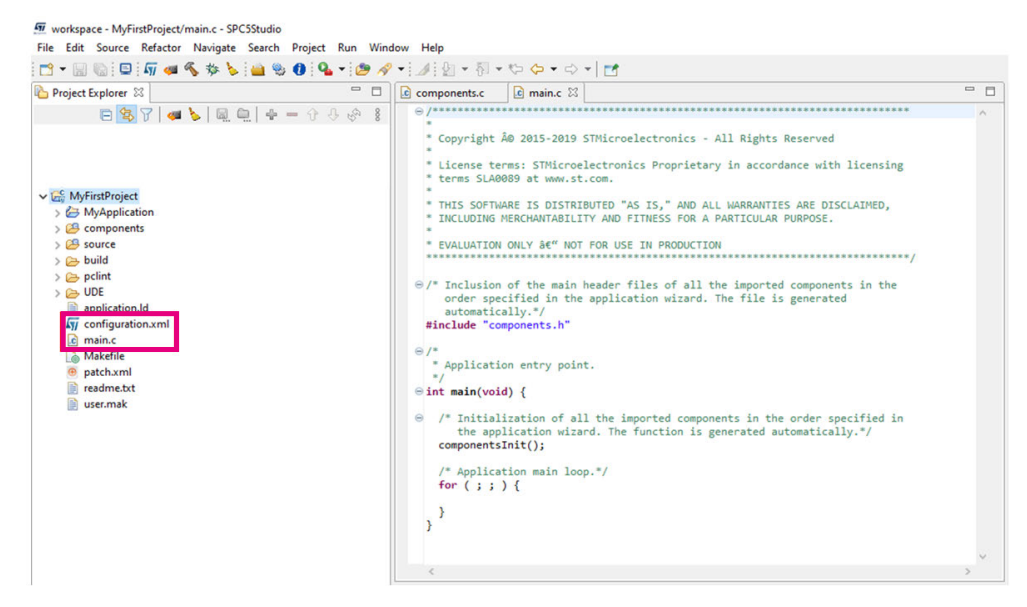

#### 7.2 How to add components to an SPC5-STUDIO project

- Step 1. In the [Project Explorer] tab, select the SPC58Cxx Platform component RLA.
- Step 2. Open the available components window for the chosen platform:
  - right-click and select add, or
  - select the + icon in the project explorer

Select the components to add and click [OK]. Step 3.

You should add at least the following components to your SPC5-STUDIO project:

- SPC58Cxx Init Package Component;
- Low Level Driver;
- SPC58Cxx Board Initialization Component RLA: to initialize and configure the selected board;
- SPC58Cxx Clock Component RLA: to configure the MCU clock tree;
- SPC58Cxx IRQ Component RLA: to set and configure interrupt the request QUEUE;
- SPC58Cxx OSAL Component RLA: operating system abstraction.

#### Figure 26. SPC5-STUDIO new components visible in the project tree

workspace - MyFirstProject/configuration.xml - SPC5Studio

File Edit Navigate Search Project Run Window Help 📑 🕶 🔚 🕞 📮 🌆 🐗 🇞 🐎 ≽ 👜 🎭 🚺 💁 🕶 🛷 🕶 Project Explorer 🖾 🖻 😫 🍸 | 🚚 🍃 | 📓 🚇 | 🕂 🗕 😚 🐥 🚸 | ✓ C MyFirstProject ✓ → MyApplication SPC58ECxx Platform Component RLA SPC58ECxx Init Package Component RLA [Dep] SPC58ECxx Board Initialization Component RLA [Dep] SPC58ECxx Clock Component RLA [Dep] SPC58ECxx IRQ Component RLA [Dep] SPC58ECxx OSAL Component RLA > 🔑 components > 🐸 source > 🔁 build > 🕞 pclint > 🗁 UDE configuration.xml c main.c e patch.xml readme.txt user.mak

#### 7.3 How to generate and compile application source code

- Step 1. Save the project.
- Step 2. Click on the [Generate] icon to update the configuration files.

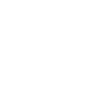

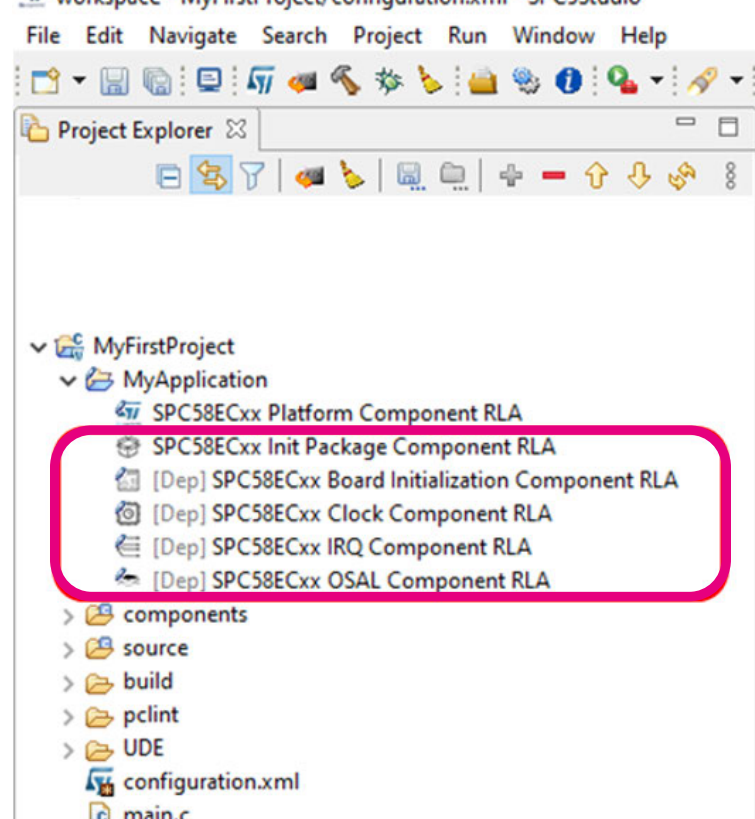

**Step 3.** Click on the [**Compile**] icon to compile the project source and produce the MCU Flash image. Once the source code is compiled and linked, the *debug.wsx* file appears in the UDE folder.

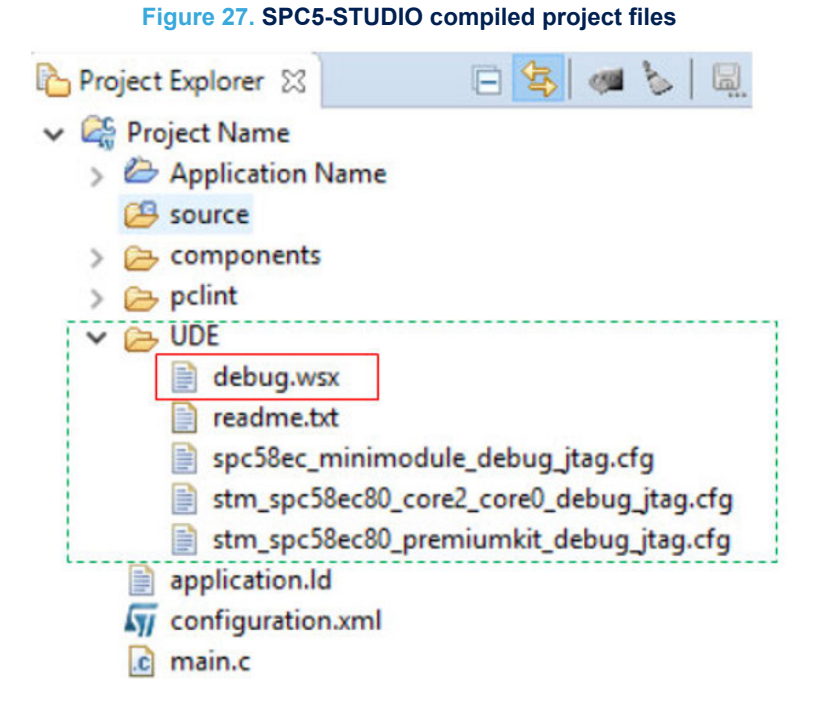

#### 7.4 AutoDevKit plug-in

The AutoDevKit plug-in extends SPC5-STUDIO into a straightforward, low-cost, time saving tool designed to help automotive application engineers evaluate, prototype, develop and deploy complex embedded systems. AutoDevKit features:

- fast prototyping: with integrated hardware and software components, component compatibility checking, and MCU and peripheral configuration tools
- flexibility: allowing the creation of new system solutions from existing ones by adding dedicated boards for further functionalities or removing unused boards
- hardware abstraction: if, for example, the user swaps the SPC58EC Chorus 4M MCU with an SPC584B Chorus 2M, or an SPC582B Chorus 1M, the tool will automatically regenerate the proper pin allocation
- high-level application APIs: to control specific functional boards and exploit the chosen hardware functionality to facilitate communication with the MCU

AutoDevKit provides a GUI to facilitate the configuration and setup for each supported component, as well as sample code demonstrating typical usage and applications.

Another key feature is the BoardView graphical tool showing the electrical wiring between the microcontroller and board connectors and the connection between the MCU board and other functional boards.

AutoDevKit adds new items to the list of the components that can be used in an SPC5-STUDIO project. Each functional board component appears in the list of the MCUs able to support it only. Refer to RN0118 for all the components installable with the AutoDevKit plug-in.

Before using AutoDevKit, download the latest release of AutoDevKit plug-in (STSW-AUTODEVKIT). For more details about the AutoDevKit plug-in installation, see available videos.

# 8 How to set up BLDC motor parameters

The AEK-MOT-3P99081 drive kit is built with a Nanotec brushless DC servo motor (model: DF45L024048-A2). You can use different Hall-effect sensor three-phase BLDC motors by customizing the motor drive settings with the actual values of the following parameters:

- nominal parameters (max. rated speed, nominal current, nominal DC voltage);
- number of pole pairs;
- electrical parameters (stator resistance and inductance).

These parameters can be used to update the BLDC motor parameters in the SP56xx-Motor-Control-Component of the SPC560Pxx\_RLA\_AEK\_MOT\_3P99081\_3Phase\_Motor\_Control\_L9908\_via\_CAN project (the firmware to be flashed into the SPC560P MCU of AEK-MOT-3P99081 board).

# Figure 28. SP56xx-Motor-Control-Component parameters to be updated to use a different Hall-effect sensor three-phase BLDC motor

| roject Explorer 🔀                                 | MyApplication My M                 | lotorControl       | MotorControl 🛛                       |                       |                      | -    |
|---------------------------------------------------|------------------------------------|--------------------|--------------------------------------|-----------------------|----------------------|------|
| = 🔄 ?   🐗 🔌   🖳 ≙   + = 分 🥴                       | 🔗 🕴 🖣 Application Confi            | iguration          |                                      |                       | 👊 🕐 🖇                | 1    |
| L9908_SPC560Pxx_RLA_Motor_Control_Demo_Applicatio | COCK - Marco Control C             |                    |                                      | D- A                  |                      |      |
| Build Targets                                     | SPC30xx Motor Control Co           | omponent           |                                      | a≞ v ≤                |                      |      |
| A MotorControl                                    | Eclipse plugin C code gener        | rator tool that re | educes the designer's effort and tin | ne in configuring th  | he SPC5 Motor Contro | ol - |
| SPC560Pxx Platform Component RLA                  | library according to the app       | graphical user     | interrace (GOI), generates the para  | meter neader files w  | mich configure the   |      |
| SPC56xx Motor Control Component                   | notary occording to the upp        | incontrol incody.  |                                      |                       |                      |      |
| SPC560Pxx Init Package Component RLA              | Motor Settings                     |                    |                                      |                       |                      |      |
| SPC560Pxx Low Level Drivers Component RLA         | This section includes all          | the parameters     | required to characterize the moto    | r together with its s | peed and/or          |      |
| SPC5xx L9908 Component RLA                        | position sensor (if any).          |                    | •                                    |                       |                      |      |
| [Dep] SPC560Pxx Board Initialization Component R  | Any parameter at the en            | d of description   | n reports the corresponding macro    | 's name in the gene   | erated               |      |
| [Dep] SPC560Pxx Clock Component RLA               | configuration header file          | e. If the parame   | ters hasn't a corresponding macro    | it is indicated with  | the acronym n/a      |      |
| [Dep] SPC560Pxx IRQ Component RLA                 | (not available).                   |                    |                                      |                       |                      |      |
| lDep] SPC560Pxx OSAL Component RLA                | Gan                                |                    |                                      |                       |                      |      |
| 😕 components                                      |                                    |                    |                                      |                       |                      |      |
| 😂 source                                          | all's                              |                    |                                      |                       |                      |      |
| 🗁 build                                           |                                    |                    |                                      |                       | 1000                 |      |
| 🗁 pclint                                          | <sup>a</sup> Magnetic structure Su | rface Mounted      | PMSM                                 |                       | ~                    |      |
| C UDE                                             |                                    |                    |                                      |                       |                      |      |
| application.ld                                    | Electrical parameters              |                    |                                      |                       |                      |      |
| ky configuration.xml                              | This panel contains el             | ectrical and me    | chanical motor rated parameters.     |                       |                      |      |
| c main.c                                          | Book and                           | [                  |                                      | 0                     |                      |      |
| astab week                                        | -Pole pairs                        |                    |                                      | •                     |                      |      |
| e paten.xmi                                       | <sup>10</sup> Max rated speed      |                    |                                      | 5000.0                | rpm                  |      |
| SDC560D MC Ann smm                                |                                    |                    |                                      |                       |                      |      |
| SPC564LMC App.cmm                                 | <sup>0</sup> Nominal Current       | _                  |                                      | 9.5                   | A                    |      |
| SPCSBYN MC Ann cmm                                | Nominal DC Voltage                 | [                  |                                      | 12.0                  | V                    |      |
| SPC58XN window.cmm                                | - termine o e terrege              |                    |                                      | 1610                  |                      |      |
| iser.mak                                          | <sup>0</sup> Rs                    |                    |                                      | 0.32                  | ohm                  |      |
| i window.cmm                                      | Ld                                 |                    |                                      | 0.083                 | mH                   |      |
|                                                   | Lq                                 |                    |                                      | 0.138                 | mH                   |      |
|                                                   | OLS                                |                    |                                      | 0.135                 | mH                   |      |
|                                                   | Autosettings                       | ENABLE             |                                      | ~                     |                      |      |
|                                                   | Demagnetizing Curren               | nt                 |                                      | 9.5                   | А                    |      |
|                                                   | <sup>0</sup> Back EmfConstant      |                    |                                      | 3.63                  | Vrms_div_Krpm        |      |
|                                                   |                                    | -                  |                                      |                       |                      | _    |
|                                                   | General G. Configuratio            |                    |                                      |                       | -                    |      |
|                                                   | Console Properties 2               | S C Problem        | s 🕙 Tasks                            |                       | C 🔮 🖉 8              |      |
|                                                   |                                    |                    |                                      |                       |                      |      |

- Step 1. Save the SPC560Pxx\_RLA\_AEK\_MOT\_3P99081\_3Phase\_Motor\_Control\_L9908\_via\_CAN project.
- Step 2. Click on [Generate] to update the configuration files related to the project, and then click on [Compile] to get the MCU flash image.
- **Step 3.** Download the new firmware on the SPC560P MCU of the AEK-MOT-3P99081 board. For the new BLDC motor, the nominal parameters are:
  - Max Rated Speed that is the maximum motor speed according to the application level requirements;
  - Nominal Current that is the peak current provided to each of the motor phases according to the BLDC motor specifications;
  - Nominal DC Voltage that is the value of the DC bus to be provided to the inverter.

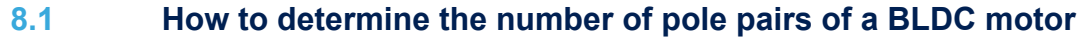

The number of pole pairs of a BLDC motor is usually provided by the motor supplier. If this parameter is not available, considering that the number of pole pairs corresponds to rotor stable positions in one mechanical turn, you can determine them by following the procedure below.

- Step 1. Connect a DC power supply between two (of the three) motor phases and provide up to 5% of the expected nominal DC bus voltage.
- Step 2. Gradually rotate the motor by hand up to a full mechanical turn of the rotor.

During the mechanical turn of the rotor from a "jamming" rotor position to the next, you should notice a little resistance, otherwise:

- if you are not able to rotate the motor, decrease the applied voltage;
- if the motor does not generate any resistance, increase the applied voltage.

The number of "jamming" positions of the rotor detected during the procedure corresponds to the number of pole pairs.

#### 8.2 How to calculate stator resistance and inductance

The stator resistance and inductance of the BLDC motor are parameters usually provided by the BLDC motor technical documents. If these parameters are not available, you can determine them by following the steps below.

- Step 1. Using a multimeter, measure the DC stator resistance phase-to-phase (Rs) and divide it by two.
- Step 2. Connect the DC voltage between two motor phases.
- Step 3. Connect the oscilloscope probes to monitor voltage and current.
- **Step 4.** Increase the voltage up to where the current equals the nominal value, so the rotor will align with the generated flux.
- Step 5. Do not move the rotor anymore.
- Step 6. Disable the current protection of DC voltage source.
- Step 7. Unplug one terminal of the voltage source cable without switching it off.
- Step 8. Plug the voltage source rapidly and monitor the voltage and current waveform on the oscilloscope.

# Figure 29. Nominal shape of voltage and current during the procedure to determine the stator resistance and inductance of the BLDC motor

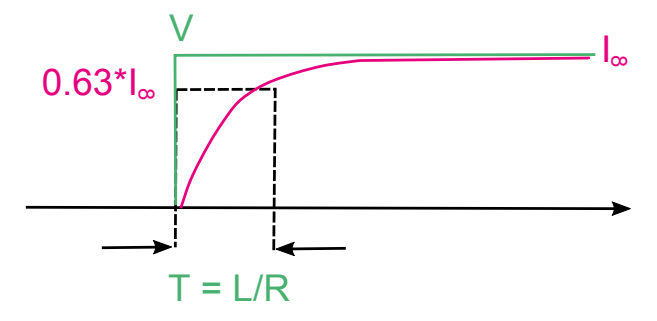

The measurement is useful if the voltage can be assimilated to a step and the current increase as  $I_{\infty} = (1 - e^{-t^*L/R})$ 

Step 9. Measure the time needed by the current waveform to rise up to 63% of the plateau value. This value corresponds to the ratio Ls/Rs. Multiplying it by Rs, it is possible to get the Ls value. The following figure shows the results of the above procedure when applied to the MAXON EC40 BLDC motor.

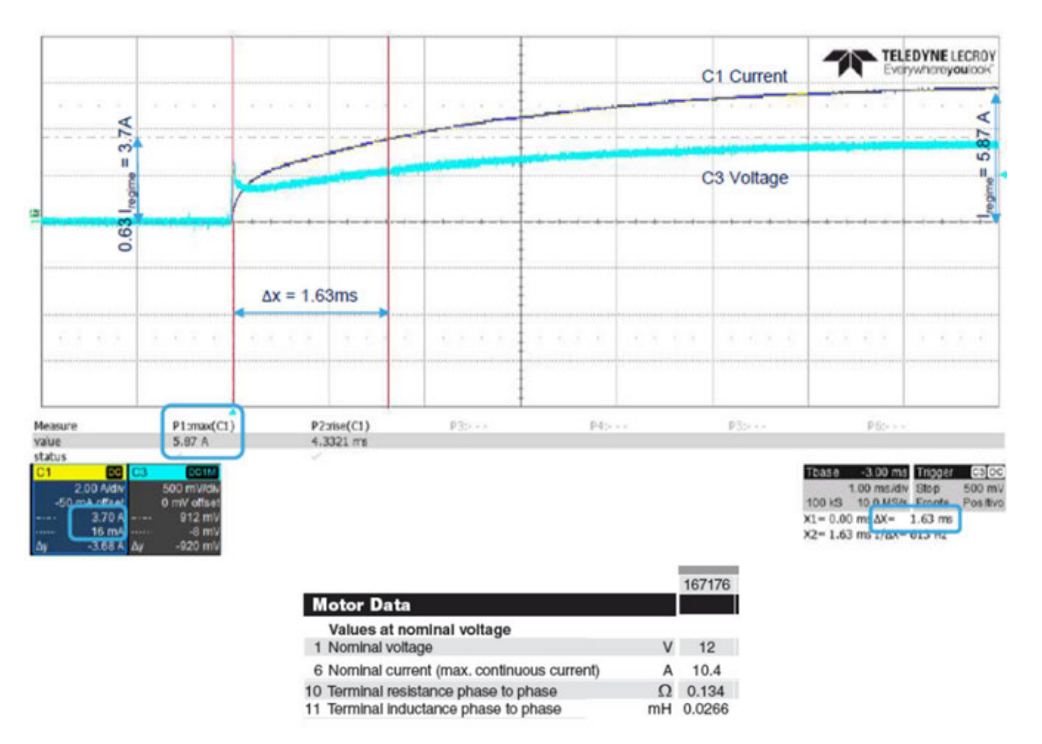

# Figure 30. Results of the procedure to determine the stator resistance and inductance of the BLDC motor, when applied to the BLDC motor MAXON EC40

- $\Delta x$  is the time needed by the current to reach 63% of the plateau value = T T = 1/P>1 = T\*P where P = 0.124 O and L = 0.00162\*0.124 = 0.218 mH
- − T = L/R≥ L = T\*R where R = 0.134 Ω and L = 0.00163\*0.134 = 0.218 mH

Note:

57/

The nominal current of the motor is 10.4 A and 6 A is the limit value determined by the power supply.

#### Warning:

To avoid issues when restarting the motor, it is important to set the "Lowside PWM idle state" parameter to "Turn\_on" in the [**Driver Settings**] section, as shown in the image below.

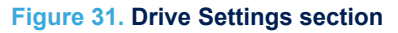

| Project Explorer 🛙 🔋 🗎 🗟 🖓 🛛 🖛 🏷 🤞                                                                | } ∲ i = □ | SPC58ECxx_RL I MC.                                                                                                    | h GAN_Physical                                                                                                    | CuserInterfac       | 🗟 L9908_api.c   | Remain.c MotorCont | roL. WotorControl 38 36 |            |  |  |
|---------------------------------------------------------------------------------------------------|-----------|----------------------------------------------------------------------------------------------------|----------------------------------------------------------------------------------------------------|---------------------|-----------------|--------------------|-------------------------|------------|--|--|
| SPC56xx Motor Control Component                                                                   | ^         | Application Confi                                                                                                    | guration                                                                                                    |                     |                 |                    |                         |            |  |  |
| SPC560Pxx Init Package Component RLA                                                              |           |                                                                                                    |                                                                                                    |                     |                 |                    |                         |            |  |  |
| SPC560Pxx Low Level Drivers Component RLA                                                         |           | SPC56xx Motor Control C                                                                                                    | 왕 � 수 수 등 북                                                                                                    | 19 -                |                 |                    |                         |            |  |  |
| SPC5xx L9908 Component RLA                                                                        |           | Eclipse plugin C code generator tool that reduces the designer's effort and time in configuring the SPC5 Motor Control Library. The user, through a graphical |                                                                                                    |                     |                 |                    |                         |            |  |  |
| [Dep] SPC560Pxx Board Initialization Component RLA                                                |           | interface (GUI), generates ti                                                                                                    | terface (GUI), generates the parameter header files which configure the library according to the application needs. |                     |                 |                    |                         |            |  |  |
| E [Dep] SPC560Pox Clock Component RLA                                                             |           | Drive Settings                                                                                                    |                                                                                                    |                     |                 |                    |                         |            |  |  |
| <ul> <li>[Dep] SPC560Pxx IRQ Component RLA</li> <li>[Dep] SPC560Pxx OCAL Component RLA</li> </ul> |           | This section allows to ma                                                                                                    | anage the Drive Setting                                                                                             | 25                  |                 |                    |                         |            |  |  |
| <ul> <li>[Dep] SPC560PX USAL Component RLA</li> </ul>                                             |           | SPC5 initialization                                                                                                    |                                                                                                    |                     |                 |                    |                         |            |  |  |
| Components                                                                                        |           | PWM generation and g                                                                                                    | rrent reading                                                                                                    |                     |                 |                    |                         |            |  |  |
| a build                                                                                           |           |                                                                                                    |                                                                                                    |                     |                 |                    |                         | 1.00       |  |  |
| e point                                                                                           |           | PWM frequency                                                                                                    |                                                                                                    |                     |                 |                    | 20000.0                 | HZ         |  |  |
| e UDF                                                                                             | ~         | High side PWM idle stat                                                                                                    | e Turn_off                                                                                                    |                     |                 |                    | ~                       |            |  |  |
|                                                                                                   | >         | Low side signals and de                                                                                                    | ad time                                                                                                    |                     |                 |                    |                         |            |  |  |
| utline 🕸                                                                                          | 0 1 - 0   | SW inserted dead time                                                                                                    |                                                                                                    |                     |                 |                    | 800.0                   | ns         |  |  |
| SPC56xx Motor Control Component                                                                   |           |                                                                                                    |                                                                                                    |                     |                 |                    |                         | Π.         |  |  |
| & Motor Settings                                                                                  | 4         | Low side PWM idle stat                                                                                                    | e Turn_on                                                                                                    |                     |                 |                    | ×                       |            |  |  |
| > 🍰 Power Stage                                                                                   |           |                                                                                                    |                                                                                                    |                     |                 |                    |                         |            |  |  |
| 🖌 🤬 Drive Management                                                                              |           | Speed regulator                                                                                                    |                                                                                                    |                     |                 |                    |                         |            |  |  |
| > & Speed Sensor Selection                                                                        |           | Execution rate                                                                                                    |                                                                                                    |                     |                 |                    | 2.0 m                   | ms         |  |  |
| > 6 Drive Settings                                                                                |           | "KP                                                                                                    |                                                                                                    |                     |                 |                    | 88                      |            |  |  |
| > & StartUp Parameters                                                                            |           |                                                                                                    |                                                                                                    |                     |                 |                    |                         |            |  |  |
| > & Additional Features                                                                           |           | KI                                                                                                    |                                                                                                    |                     |                 |                    | 11                      |            |  |  |
| > & User Interface                                                                                |           | KP div                                                                                                    |                                                                                                    |                     |                 |                    | 16                      |            |  |  |
| & Control Stage                                                                                   |           | KI dia                                                                                                    |                                                                                                    |                     |                 |                    | 356                     |            |  |  |
|                                                                                                   |           |                                                                                                    |                                                                                                    |                     |                 |                    | 250                     |            |  |  |
|                                                                                                   |           | Default settings                                                                                                    |                                                                                                    |                     |                 |                    |                         |            |  |  |
|                                                                                                   |           | Control mode                                                                                                    | SDee                                                                                                    | d control           |                 |                    | ~                       |            |  |  |
|                                                                                                   |           |                                                                                                    |                                                                                                    |                     |                 |                    |                         |            |  |  |
|                                                                                                   |           | General Configuration                                                                                                    |                                                                                                    |                     |                 |                    |                         |            |  |  |
|                                                                                                   |           | Console 💷 🗖 Properties                                                                                                    | Problems 🖉 Tasks                                                                                                    |                     |                 |                    | ê ê 😰 🖬 🖬 🖉 = 🎉 🖻 🗸     | <b>*</b> * |  |  |
|                                                                                                   |           | CDT Build Console [SPC58EC                                                                                                    | x_RLA_MainEcuForBLE                                                                                                 | CControl-L9908 - Te | st Application] |                    |                         |            |  |  |
|                                                                                                   |           | creating oulid/out.mo                                                                                                    | π                                                                                                    |                     |                 |                    |                         |            |  |  |

### 9 Motor control protocol

#### 9.1 Overview

The distributed system solution proposed to control BLDC motors in this demonstration kit is a dedicated CAN communication protocol allowing real-time data exchange. This protocol allows sending commands to start/stop the BLDC motor, to increase/decrease the motor target speed, and to reverse the rotation direction of the motor.

Market applications which require to drive an electrical motor usually embeds a domain control ECU and a motor drive ECU. To drive the system correctly, the domain controller requires a method to send a command to the motor drive board and get a feedback. To meet these requirements, we have implemented a Motor Control Protocol (MCP).

The MCP enables commands to start/stop motor, to set the target speed of the FOC motor control firmware, and to tune control variables, such as PI coefficients, in real-time. The MCP also allows monitoring the speed of the motor or the bus voltage.

The master starts the communication any time by sending the first communication frame to the slave which answers with a frame for acknowledgement.

The CAN message defined in the MCP consists in:

- a **SID**: to identify the command requested to the motor drive
- a DATA FRAME: a set of bytes split in:
  - PAYLOAD\_LENGTH: the total number of bytes that compose the frame payload
  - PAYLOAD\_ID: first byte of the payload that contains the payload identifier (optional depends on the frame type)
  - PAYLOAD[X]: the remaining payload content (optional depends on the frame type)
  - CRC: for cyclic redundancy parity check.

The smallest DATA frame is made of PAYLOAD\_LENGTH = 0 and CRC.

Note: Note:

The CRC byte is computed by:

CRC = (unsigned8bit)(HighByte(Total) + LowByte(Total))

 $Total = (unsigned16bit)(SID + PAYLOAD\_LENGTH + PAYLOAD\_ID + \Sigma_{i=0}^{n} PAYLOAD[i])$ 

#### Figure 32. Generic data frame

| Data Frame = | PAYLOAD_LENGHT | PAYLOAD_ID | PAYLOAD[0] | <br>PAYLOAD[n] | CRC |
|--------------|----------------|------------|------------|----------------|-----|
|              |                |            |            |                |     |

The current CAN messages available in the MCP are listed in the following table.

#### Table 1. Starting frame codes managed by MCP

| SID  | Description                                                                                                    |
|------|----------------------------------------------------------------------------------------------------|
| 0x01 | Set register frame: to write a value into a relevant motor control variable.                                              |
| 0x02 | Get register frame: to read a value from a relevant motor control variable.                                               |
| 0x03 | Execute command frame: to send a command to the motor control object.                                                     |
| 0x06 | Get board info: to retrieve information about the firmware currently running on the microcontroller. Payload length is 0. |
| 0x07 | Exec ramp: to execute a speed ramp.                                                                                       |
| 0x0A | Set current references: to set the current reference.                                                                     |

#### 9.2 Set register frame

The set register frame is sent by the master to write a value into a relevant motor control variable. The payload length depends on  $REG_ID$  (see Table 3 for more details) which indicates the register to be updated. The remaining payload contains the value to be updated starting from the least significant byte to the most significant byte.

The acknowledgment frame can be of two types:

- data acknowledgment frame if the operation has been successfully completed. The payload is zero.
- error acknowledgment frame if the operation has not been successfully completed by the firmware. The payload is always 1.

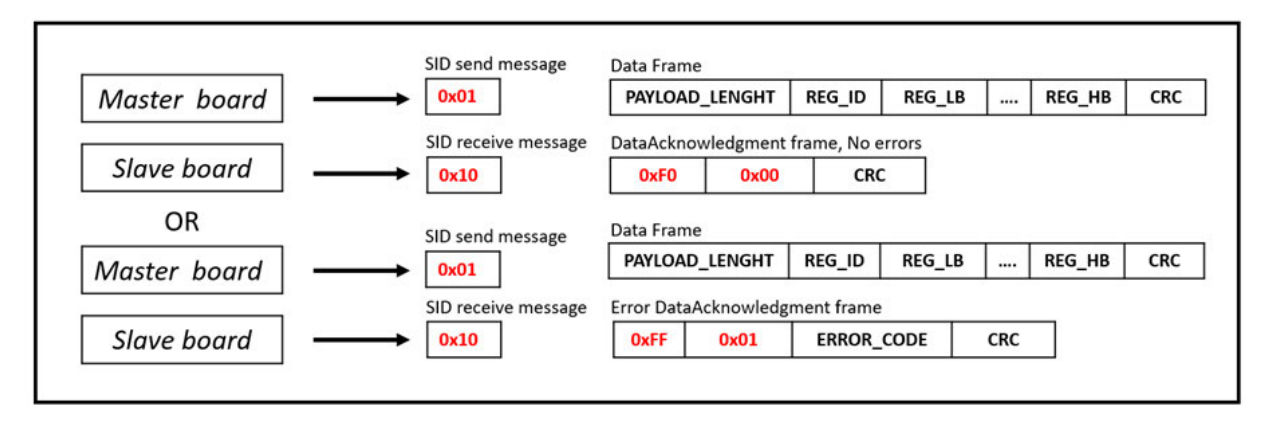

#### Figure 33. Set register frame

#### Table 2. List of error codes managed by MCP

| Error name                | Error<br>code | Description                                                                                                    |
|---------------------------|---------------|----------------------------------------------------------------------------------------------------|
| ERROR_BAD_FRAME_ID        | 0x01          | Bad Frame ID- the Frame ID has not been recognized by the firmware.                                                                                                    |
| ERROR_CODE_SET_READ_ONLY  | 0x02          | Write on read-only - the master wants to write on a read-only register.                                                                                                    |
| ERROR_CODE_GET_WRITE_ONLY | 0x03          | Read not allowed - the value cannot be read.                                                                                                    |
| ERROR_CODE_WRONG_SET      | 0x05          | Out of range - the value used in the frame is outside the range expected by the firmware.                                                                                                    |
| ERROR_CODE_WRONG_CMD      | 0x07          | Bad command ID - the command ID has not been recognized.                                                                                                    |
| ERROR_CODE_OVERRUN        | 0x08          | Overrun error - the frame has not been received correctly as the transmission speed is too fast.                                                                                                  |
| ERROR_CODE_TIMEOUT        | 0x09          | Timeout error - the frame has not been received correctly and a timeout occurred. This kind of error usually occurs when the frame is not correct or is not correctly recognized by the firmware. |
| ERROR_CODE_BAD_CRC        | 0x0A          | Bad CRC - the computed CRC is not equal to the received CRC byte.                                                                                                    |

#### Table 3. List of relevant motor control registers managed by MCP

For each register, the table lists:

- Type: u8 means 8-bit unsigned, u16 means 16-bit unsigned, u32 means 32-bit unsigned, s16 means 16-bit signed, s32 means 32-bit signed)
- Payload length in set register frame
- Allowed access: R for read, W for write, RW for read and write
- REG ID

| Register name | Туре | Payload length | Access | REG_ID |
|---------------|------|----------------|--------|--------|
| Target motor  | u8   | 2              | RW     | 0x00   |

| Register name                                                 | Туре | Payload length | Access | REG_ID |
|---------------------------------------------------------------|------|----------------|--------|--------|
| Flags                                                         | u32  | 5              | R      | 0x01   |
| Status                                                        | u8   | 2              | R      | 0x02   |
| Control mode                                                  | u8   | 2              | RW     | 0x03   |
| Speed reference                                               | s32  | 5              | R      | 0x04   |
| Speed KP                                                      | u16  | 3              | RW     | 0x05   |
| Speed KI                                                      | u16  | 3              | RW     | 0x06   |
| Speed KD                                                      | u16  | 3              | RW     | 0x07   |
| Torque reference (Iq)                                         | s16  | 3              | RW     | 0x08   |
| Torque KP                                                     | u16  | 3              | RW     | 0x09   |
| Torque KI                                                     | u16  | 3              | RW     | 0x0A   |
| Torque KD                                                     | u16  | 3              | RW     | 0x0B   |
| Flux reference (Id)                                           | s16  | 3              | RW     | 0x0C   |
| Flux KP                                                       | u16  | 3              | RW     | 0x0D   |
| Flux KI                                                       | u16  | 3              | RW     | 0x0E   |
| Flux KD                                                       | u16  | 3              | RW     | 0x0F   |
| Observer C1                                                   | s16  | 3              | RW     | 0x10   |
| Observer C2                                                   | s16  | 3              | RW     | 0x11   |
| Cordic Observer C1                                            | s16  | 3              | RW     | 0x12   |
| Cordic Observer C2                                            | s16  | 3              | RW     | 0x13   |
| PLL KI                                                        | u16  | 3              | RW     | 0x14   |
| PLL KP                                                        | u16  | 3              | RW     | 0x15   |
| Flux weakening KP                                             | u16  | 3              | RW     | 0x16   |
| Flux weakening KI                                             | u16  | 3              | RW     | 0x17   |
| Flux weakening BUS<br>Voltage allowed<br>percentage reference | u16  | 3              | RW     | 0x18   |
| Bus Voltage                                                   | u16  | 3              | R      | 0x19   |
| Heat sink temperature                                         | u16  | 3              | R      | 0x1A   |
| Motor power                                                   | u16  | 3              | R      | 0x1B   |
| DAC Out 1                                                     | u8   | 2              | RW     | 0x1C   |
| DAC Out 2                                                     | u8   | 2              | RW     | 0x1D   |
| Speed measured                                                | s32  | 5              | R      | 0x1E   |
| Torque measured (Iq)                                          | s16  | 3              | R      | 0x1F   |
| Flux measured (Id)                                            | s16  | 3              | R      | 0x20   |
| Flux weakening BUS<br>Voltage allowed<br>percentage measured  | u16  | 3              | R      | 0x21   |
| Revup stage numbers                                           | u8   | 2              | R      | 0x22   |
| Stator Current la                                             | s16  | 3              | R      | 0x23   |
| Stator Current Ib                                             | s16  | 3              | R      | 0x24   |
| Stator Current lalpha                                         | s16  | 3              | R      | 0x25   |
| Stator Current Ibeta                                          | s16  | 3              | R      | 0x26   |

| Register name                                | Туре | Payload length | Access | REG_ID |
|----------------------------------------------|------|----------------|--------|--------|
| Stator Current Iq                            | s16  | 3              | R      | 0x27   |
| Stator Current Id                            | s16  | 3              | R      | 0x28   |
| Stator Current Iqref                         | s16  | 3              | R      | 0x29   |
| Stator Current Idref                         | s16  | 3              | R      | 0x2A   |
| Stator Voltage Vq                            | s16  | 3              | R      | 0x2B   |
| Stator Voltage Vd                            | s16  | 3              | R      | 0x2C   |
| Stator Voltage Valpha                        | s16  | 3              | R      | 0x2D   |
| Stator Voltage Vbeta                         | s16  | 3              | R      | 0x2E   |
| Electrical Angle measured                    | s32  | 5              | R      | 0x2F   |
| Mechanical rotor speed                       | s32  | 5              | R      | 0x30   |
| Observed Electrical<br>Angle                 | s32  | 5              | R      | 0x31   |
| Observed Mechanical rotor speed              | s32  | 5              | R      | 0x32   |
| Observed lalpha                              | s16  | 3              | R      | 0x33   |
| Observed Ibeta                               | s16  | 3              | R      | 0x34   |
| Observed Back Emf<br>alpha                   | s16  | 3              | R      | 0x35   |
| Observed Back Emf<br>beta                    | s16  | 3              | R      | 0x36   |
| Cordic Observed<br>Electrical Angle          | s32  | 5              | R      | 0x37   |
| Cordic Observed<br>Mechanical rotor<br>speed | s32  | 5              | R      | 0x38   |
| Cordic Observed<br>Ialpha                    | s16  | 3              | R      | 0x39   |
| Cordic Observed Ibeta                        | s16  | 3              | R      | 0x3A   |
| Cordic Observed Back<br>Emf alpha            | s16  | 3              | R      | 0x3B   |
| Cordic Observed Back<br>Emf beta             | s16  | 3              | R      | 0x3C   |
| DAC User 1                                   | s16  | 3              | R      | 0x3D   |
| DAC User 2                                   | s16  | 3              | R      | 0x3E   |
| Maximum application speed                    | u32  | 5              | R      | 0x3F   |
| Minimum application speed                    | u32  | 5              | R      | 0x40   |
| lq reference in speed mode                   | s16  | 3              | W      | 0x41   |
| Expected BEMF level (PLL)                    | s16  | 3              | R      | 0x42   |
| Observed BEMF level (PLL)                    | s16  | 3              | R      | 0x43   |
| Expected BEMF level<br>(CORDIC)              | s16  | 3              | R      | 0x44   |

| Register name                   | Туре | Payload length | Access | REG_ID |
|---------------------------------|------|----------------|--------|--------|
| Observed BEMF level<br>(CORDIC) | s16  | 3              | R      | 0x45   |
| Feedforward (1Q)                | s32  | 5              | RW     | 0x46   |
| Feedforward (1D)                | s32  | 5              | RW     | 0x47   |
| Feedforward (2)                 | s32  | 5              | RW     | 0x48   |
| Feedforward (VQ)                | s16  | 3              | R      | 0x49   |
| Feedforward (VD)                | s16  | 3              | R      | 0x4A   |
| Feedforward (VQ PI out)         | s16  | 3              | R      | 0x4B   |
| Ramp final speed                | s32  | 5              | RW     | 0x5B   |
| Ramp duration                   | u16  | 3              | RW     | 0x5C   |
| External fault 1                | u32  | 5              | RW     | 0x66   |
| External fault 2                | u32  | 5              | R      | 0x67   |
| External fault 3                | u32  | 5              | R      | 0x68   |
| External fault 4                | u32  | 5              | R      | 0x69   |
| External fault 5                | u32  | 5              | R      | 0x6A   |
| External fault 6                | u32  | 5              | R      | 0x6B   |
| External fault 7                | u32  | 5              | R      | 0x6C   |
| External fault 8                | u32  | 5              | R      | 0x6D   |
| External fault 9                | u32  | 5              | R      | 0x6E   |
| External fault 10               | u32  | 5              | R      | 0x6F   |
| External fault 11               | u32  | 5              | R      | 0x70   |

#### Table 4. List of external faults for L9908 managed by MCP

| External fault | Reg returned from external device | Description              |
|----------------|-----------------------------------|--------------------------|
| 1              | GEN_STATUS1                       | GEN_STATUS1 Register     |
| 2              | GEN_STATUS2                       | GEN_STATUS1 Register     |
| 3              | GEN_STATUS3                       | GEN_STATUS3 Register     |
| 4              | GEN_TEMP_STATUS                   | GEN_TEMP_STATUS Register |
| 5              | WDT_STATUS                        | WDT_STATUS Register      |
| 6              | CH1_STATUS1                       | CH1_STATUS1 Register     |
| 7              | CH1_STATUS2                       | CH1_STATUS2 Register     |
| 8              | CH2_STATUS1                       | CH2_STATUS1 Register     |
| 9              | CH2_STATUS2                       | CH2_STATUS2 Register     |
| 10             | CH3_STATUS1                       | CH3_STATUS1 Register     |
| 11             | CH3_STATUS2                       | CH4_STATUS2 Register     |

## 9.3 Get register frame

The get register frame is sent by the master to read a value from a relevant motor control variable.

#### Figure 34. Get register frame

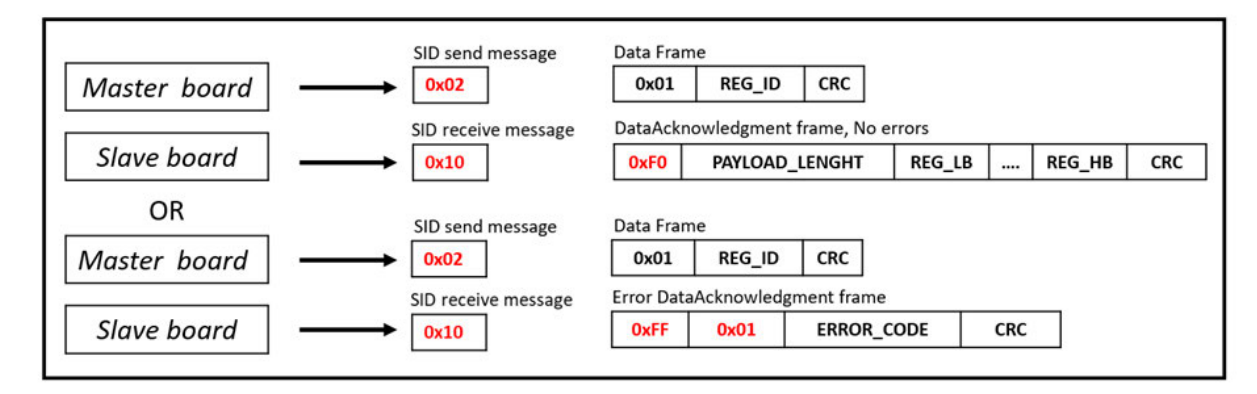

Payload length is always 1.

REG\_ID indicates the register to be queried.

The acknowledgment frame can be of two types:

- data acknowledgment frame if the operation has been successfully completed. In this case, the returned value is embedded in the data acknowledgment frame. The size of the payload depends on REG\_ID and is equal to the payload length of Table 3 minus 1. The value is returned starting from the least significant byte to the most significant byte
- error acknowledgment frame if the operation has not been successfully completed by the firmware. The payload is always 1. The list of error codes is shown in Table 2.

#### 9.4 Execute command frame

The execute command frame is sent by the master to the motor control firmware to request the execution of a specific command.

#### Figure 35. Execute command frame

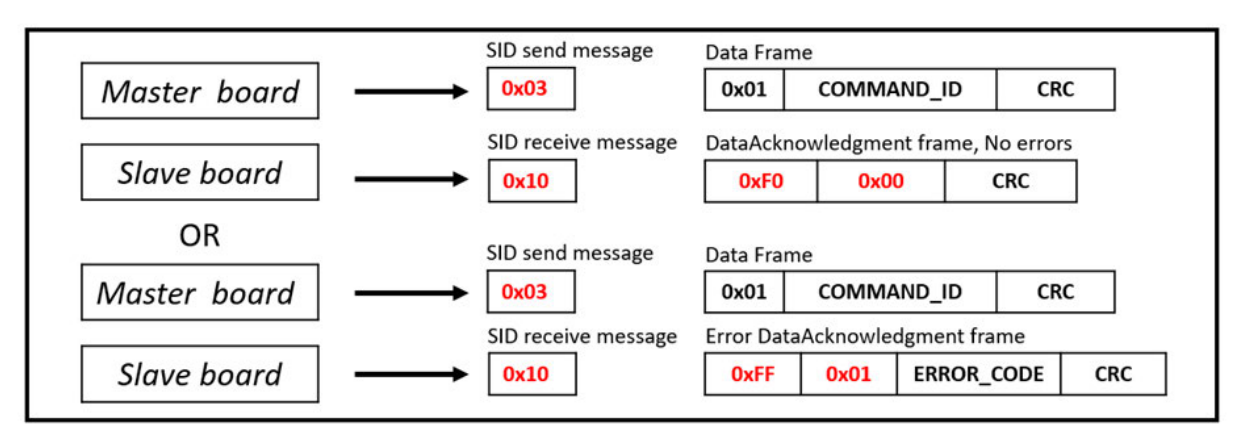

Payload length is always 1.

COMMAND ID indicates the requested command.

#### Table 5. List of commands

| Command     | Command ID | Description                                                                         |
|-------------|------------|-------------------------------------------------------------------------------------|
| Start Motor | 0x01       | Indicates the user request to start the motor regardless of the state of the motor. |
| Stop Motor  | 0x02       | Indicates the user request to stop the motor regardless of the state of the motor.  |

| Command          | Command ID | Description                                                                                                 |
|------------------|------------|----------------------------------------------------------------------------------------------------|
| Stop Ramp        | 0x03       | Indicates the user request to stop the execution of the speed ramp that is currently executed.              |
| Start/Stop       | 0x06       | Indicates the user request to start the motor if the motor is still, or to stop the motor if it is running. |
| Fault Ack        | 0x07       | Communicates the user acknowledgement of the occurred fault conditions.                                     |
| Encoder<br>Align | 0x08       | Indicates the user request to perform the encoder alignment procedure.                                      |

The acknowledgment frame can be of two types:

- data acknowledgment frame if the operation has been successfully completed. In this case, the returned value embedded in the data acknowledgment frame is an echo of the same COMMAND\_ID. The size of payload is always 1
- error acknowledgment frame if the operation has not been successfully completed by the firmware. The payload is always 1. The list of error codes is shown in Table 2.

#### 9.5 Execute ramp frame

The execute ramp frame is sent by the master to the motor control firmware, to request the execution of a speed ramp.

A speed ramp always starts from the current motor speed. The ramp is defined by a duration and a final speed

#### Figure 36. Execute ramp frame

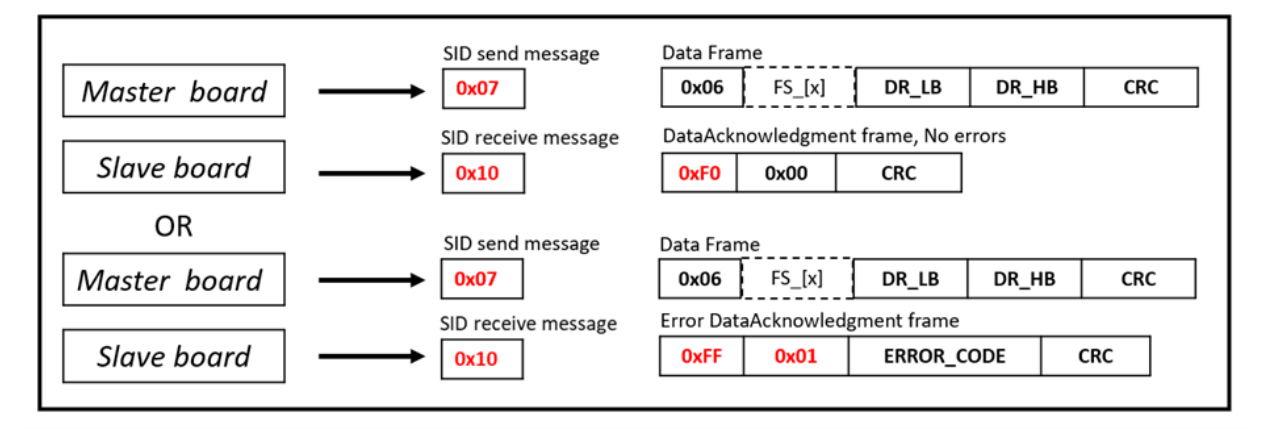

Payload length is always 6.

The four bytes FS[x] represent the final speed expressed in rpm starting from the least significant byte followed by the most significant byte.

 $\label{eq:drambda} \texttt{DR\_LB} \text{ and } \texttt{DR\_HB} \text{ represent the duration expressed in milliseconds, respectively least significant byte and most significant byte.}$ 

The acknowledgment frame can be of two types:

- data acknowledgment frame if the operation has been successfully completed. The payload is zero
- error acknowledgment frame if the operation has not been successfully completed by the firmware. The
  payload is always 1. The list of error codes is shown in Table 2.

#### 9.6 Set current reference frame

The set current references frame is sent by the master to modify the current references (Iq and Id).

#### Figure 37. Set current reference frame

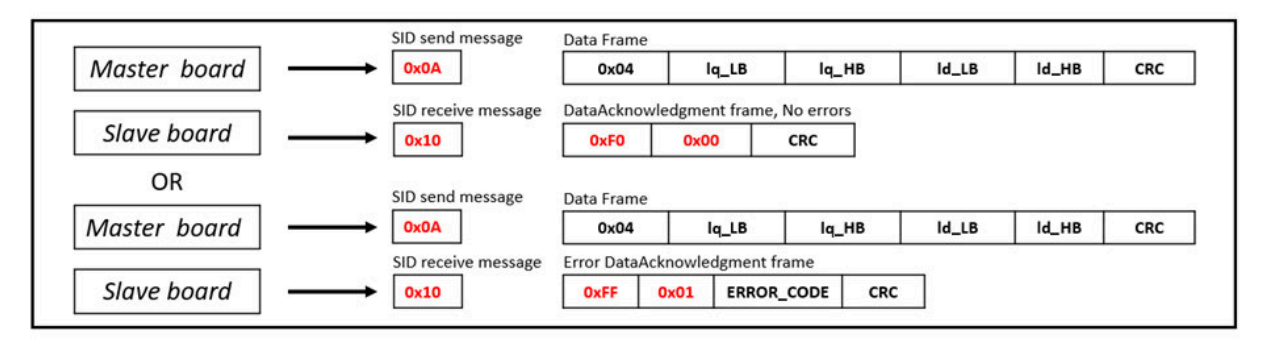

#### Payload length is always 4.

Iq\_LB and Iq\_HB are the requested new Iq references expressed in digits (respectively, the least significant byte and the most significant byte).

Id\_LB and Id\_HB are the requested new Id reference expressed in digits (respectively, the least significant byte and the most significant byte).

To convert current expressed in amps to current expressed in digits, use the following formula:

 $Current(digit) = [Current(Amp) \times 65536 \times R_Shunt \times A_OP]/V_{DD}micro$ 

The acknowledgment frame can be of two types:

- data acknowledgment frame if the operation has been successfully completed. The payload is zero
- error acknowledgment frame if the operation has not been successfully completed by the firmware. The payload is always 1. The list of error codes is shown in Table 2.

## **10** Source code for the master board MCU

#### 10.1 Overview

The source code to be flashed on the AEK-MCU-C4MLIT1 board MCU is the SPC58ECxx\_RLA\_MainEcuForBLDCControl-L9908-Test Application software package. After loading it into SPC5-STUDIO, you can verify:

- how to configure the CAN protocol in the AEK-MCU-C4MLIT1 through SPC5-STUDIO;
- the MotorControlCommunication library;
- the Main.c file containing an example on how to interact via CAN messages with the slave board (AEK-MOT-3P99081).

#### **10.2** CAN protocol configuration

To configure the CAN protocol in an SPC5-STUDIO project follow the procedure below.

- Step 1. Double-click on the low-level driver.
- Step 2. Double-click on [Enabled drivers].
- Step 3. Tick [CAN] drivers.

#### Figure 38. CAN protocol project driver selection

| Project Explorer 3                                   |                           | trol SPC58ECvy RLA Mai             | St R MotorControlComm           | R MotorControlCom   |
|------------------------------------------------------|---------------------------|------------------------------------|---------------------------------|---------------------|
|                                                      |                           |                                    | a Motorcontroiconnin            | a motorcondoicon    |
| <ul> <li>SPC58ECxx_RLA_MainEcuForBLDCCont</li> </ul> | trol-L9908 - Tes A Applic | ation Configuration                |                                 |                     |
| SPC58ECxx Platform Component R                       | LA SPC58EC                | x Low Level Drivers Component      | RLA                             | 음 순 <del>(</del> 中) |
| SPC58ECxx Init Package Component                     | nt RLA SPC58ECx           | Low Level Drivers options and se   | ettings.                        |                     |
| SPC58ECxx Low Level Drivers Comp                     | ponent RLA                | pyright (C) STMicroelectronics. Al | rights reserved.                |                     |
| [Dep] SPC58ECxx Board Initializatio                  | n Component F             |                                    |                                 |                     |
| [Dep] SPC58ECxx Clock Componen                       | it RLA                    | Drivers                            |                                 |                     |
| E [Dep] SPCS8ECxx IRQ Component                      | KLA Select v              | hich drivers are needed in your a  | polication Disabled drivers tak |                     |
| [Dep] SPCSBECX OSAL Componen                         | IT KLA Select V           | capar                              |                                 | TAN 2               |
| > components                                         |                           | SAKAI                              |                                 | AN 🗹                |
| v source                                             | Serial 🗠                  | PIT                                |                                 |                     |
|                                                      | SPI _                     | 120                                | □ S                             | SWT 🗌               |
|                                                      | CRC L                     | FCCU                               | P                               | WM                  |
| > 🖻 build                                            |                           | ] WKPU                             | ✓ L                             | IN 🗌                |
| > e polint                                           | 125                       | ] SEMA                             | 4 🗌 🛛 F                         | RTC 🗌               |
| > 😕 UDE                                              | всти 🗌                    | CMPU                               |                                 |                     |
| application.ld                                       | ~                         |                                    |                                 |                     |
| <                                                    | >                         |                                    |                                 |                     |
| 8 Outline 2                                          |                           |                                    |                                 |                     |
| * SPC58ECxx Low Level Drivers Component              | t RLA                     |                                    |                                 |                     |
| 2 🙆 Enabled Drivers                                  |                           |                                    |                                 |                     |
| > & IRQ Priority Settings                            |                           |                                    |                                 |                     |
| Bed Book Settings                                    |                           |                                    |                                 |                     |
| BedMA_MUX Settings                                   |                           |                                    |                                 |                     |
| Settings                                             |                           |                                    |                                 |                     |
| > 🖾 LINFlex Settings                                 |                           |                                    |                                 |                     |
| MCAN Settings                                        |                           |                                    |                                 |                     |

- Step 4. Double-click on [MCAN Settings].
- Step 5. Choose the CAN controllers for at least one subsystem.

Step 6. Double-click on [Configs] in CAN Configurations to open the CAN Configuration Window. If the configs object is not present, use the green "+" to add it.

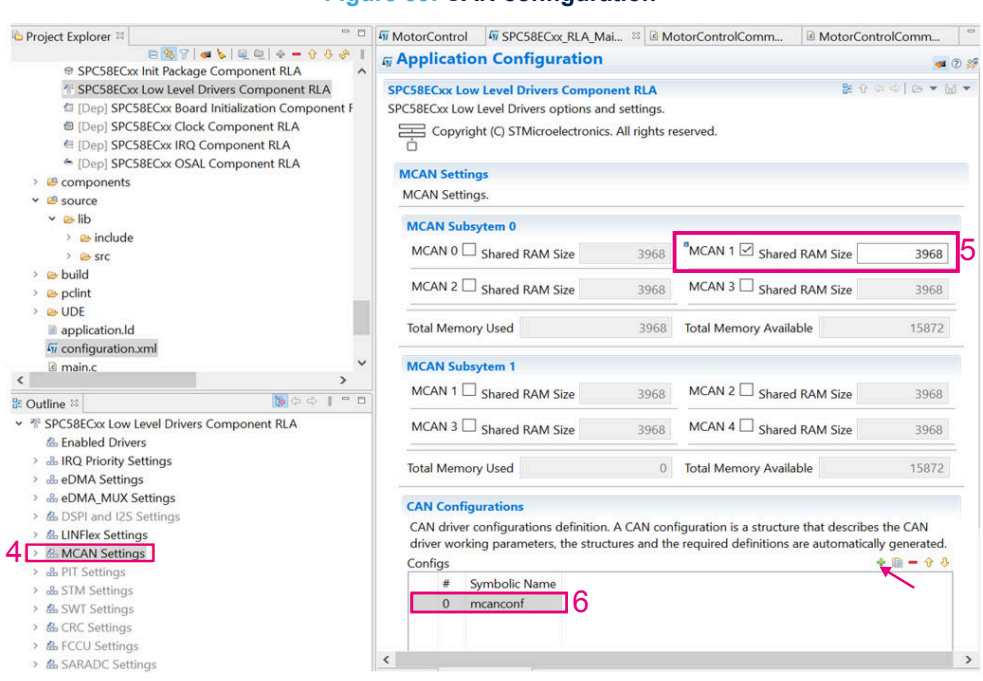

#### Figure 39. CAN configuration

Note:

Step 7. In the CAN configuration window, configure the settings according to your application requirements.

- Pay attention to the timing parameters: choose the "Bit Rate" value taking into account the "Bit Rate" of the system with which you want to exchange CAN messages.
- In [RX Buffer Configuration], select the interrupt and the name of the callback that will be associated to the selected interrupt. Pay attention to the "RX buffer Filter" to add taking into account that the [Filter Value] represents the CAN message SID.
- Only the CAN messages that pass the CAN controller acceptance filters will be stored in the memory and processed by the callback previously defined.

| CAN Con             | iguration Se                  | ettings [0]                               |                             |                              |       |           |                                                                              |
|---------------------|-------------------------------|-------------------------------------------|-----------------------------|------------------------------|-------|-----------|------------------------------------------------------------------------------|
| Settings r          | elated to the                 | CAN configurati                           | on.                         |                              |       |           |                                                                              |
| Symbolic            | Name mcar                     | nconf                                     |                             |                              |       |           |                                                                              |
| General             | Configuratio                  | on                                        |                             |                              |       |           |                                                                              |
| Loopbac             | k No_Loop                     | oback                                     |                             |                              |       |           | ×                                                                            |
| Endianne            | ss Big Endia                  | an                                        |                             |                              |       |           | ×                                                                            |
| Timings             |                               |                                           |                             |                              |       |           |                                                                              |
| Clock ar<br>manual. | d timing rela<br>The followin | ited settings. Not<br>g settings are crit | te that the defau<br>tical. | It settings are functional b | out o | hanges mu | st be carefully performed after consulting the MCAN section of the reference |
| Baud Ra             | te related tin                | nings.                                    |                             |                              |       |           |                                                                              |
| Clock Pr            | escaler                       | [                                         |                             |                              |       |           | 1                                                                            |
| NSJW                |                               |                                           |                             |                              |       |           | • 3                                                                          |
| NTSEG1              |                               | L.                                        |                             |                              |       |           | 10                                                                           |
| NTCCCO              |                               | L.                                        |                             |                              |       |           | 10                                                                           |
| NISEG2              |                               |                                           |                             |                              |       |           | 3                                                                            |
| CAN Sub             | sytem 0 Prot                  | tocol Clock                               |                             |                              |       |           | 800000                                                                       |
| CAN Sub             | sytem 1 Pro                   | tocol Clock                               |                             |                              |       |           | 8000000                                                                      |
| CAN Sub             | sytem 0 calc                  | ulated Bit Rate                           |                             |                              |       |           | 500000                                                                       |
| CAN Sul             | sytem 1 calc                  | ulated Rit Rate                           |                             |                              |       |           | 500000                                                                       |
| RX Buffe            | Configurat                    | ion                                       |                             |                              |       |           |                                                                              |
| Interrupt           |                               | LINEO                                     |                             |                              | ~     | Callback  | nreceive                                                                     |
| Number o            | f RX buffers                  | 32                                        |                             |                              | ~     |           |                                                                              |
| RX buffer           | Filt                          |                                           |                             |                              |       |           | + B = 9 8                                                                    |
|                     | Filter Type                   | Fil                                       | ter Value                   | Rx buffer number             |       |           | ^                                                                            |
| 0                   | Standard                      | Ox                                        | 11                          | 19                           |       |           |                                                                              |
| 1                   | Standard                      | Ox                                        | 10                          | 17                           |       |           |                                                                              |
|                     | Ct 1 1                        | 0~                                        | 12                          | 24                           |       |           |                                                                              |

#### Figure 40. CAN configuration settings

Note: For more details about the CAN protocol and configuration see Section Appendix A .

#### **10.3** Motor Control Communication library

The MCP is included in the SPC58ECxx\_RLA\_MainEcuForBLDCControl-L9908-Test Application demo under the *MotorControlCommunication* library of the source folder.

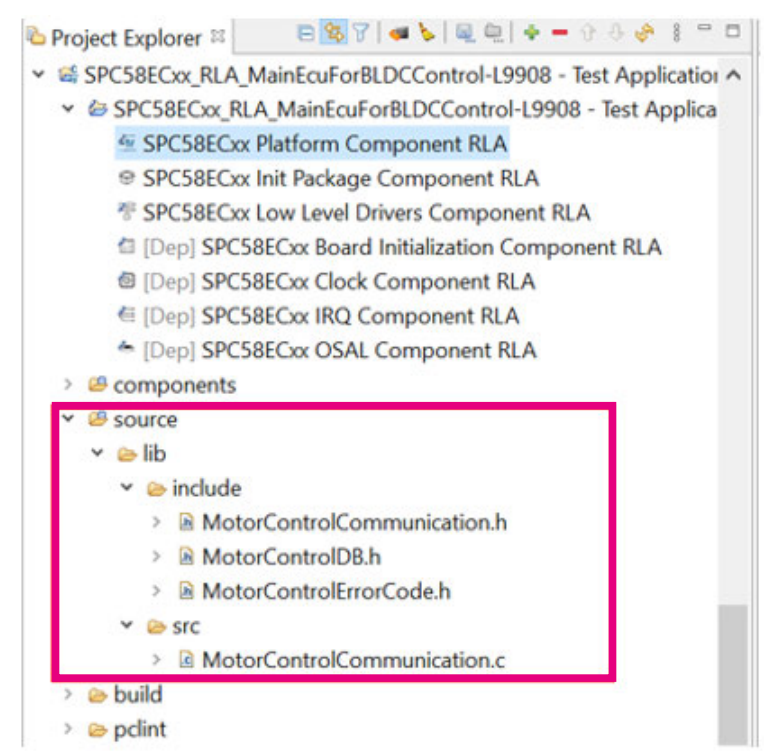

#### Figure 41. Motor Control Communication library

The library exploits a set of functions implemented in the file MotorControlCommunication.c to request the AEK-MOT-3P99081 board to:

- set register frame
- get register frame
- execute command frame
- execute ramp frame
- set current reference frame

The .h files are:

- MotorControl.h to define the constants and structure
- MotorControlDB.h to define a DB containing all the relevant motor control registers
- MotorControlErrorCode to define a DB containing error codes managed by the MCP

#### **10.4** Demo implemented in main.c file

The source code demo consists of the following functions:

- 1. Init components
- 2. Enable Isr
- 3. Set up application

The first two instructions manage the initialization of the components related to MCU standard functions and the low-level drivers for the MCU peripherals, such as clock, external interrupt request queue (EIRQ), port configurations, etc. These two functions are automatically generated by SPC5-STUDIO from the configuration information provided during the creation/loading of the SPC5-STUDIO project.

The third function manages the initialization of all AutoDevKit components and MCU functionality implemented by the application.

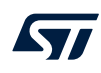

#### Figure 42. SPC58ECxx\_RLA\_MainEcuForBLDCControl-L9908-Test Application - main.c file extract

Application entry point. int main(void) { /\* Initialization of all the imported components in the order specified in the application wizard. The function is generated automatically.\*, componentsInit(); \* Enable Interrupts \*/ irqIsrEnable(); MotorControlCommunicationInit(&CAND2, &can\_config\_mcanconf); sd\_lld\_start(&SD5,&serial\_config\_debug); Configure and start WKPU Low Level Driver.\* wkpu\_lld\_start(&WKPUD1, &wkpu\_config\_configuration\_name); Application main loop.\*/ for (;;) { switch(state) { case SET\_REGISTER: setRegister(registerString, value);
state = GET\_REGISTER; break; case EXEC\_COMMAND: executeCommand(execCommandValue); state = 0: break; case GET\_REGISTER: value("Ramp\_final\_speed",returnMotControlValue->returnValue); value = returnMotControlValue->returnValue; state = 0; prostbreak; default: break; } } }

The main.c file of the SPC58ECxx\_RLA\_MainEcuForBLDCControl-L9908-Test Application software package contains some macro-functions designed to drive, on a dedicated CAN-based communication protocol, the Hall-effect sensor three-phase BLDC motor control:

- key-press to switch the application between the START/STOP of the BLDC motor when pushing the AEK-MCU-C4MLIT1 board SW3 button;
- turnUpRampSpeedBLDC to increase the target speed of the BLDC motor when pushing the AEK-MCU-C4MLIT1 board SW1 button;
- turnDownRampSpeedBLDC to decrease the target speed of the BLDC motor when pushing the AEK-MCU-C4MLIT1 board SW2 button;
- trace-error to track the error coming from the communication between the master and the slave system boards;
- trace-value to track the value of a register coming from the communication between the master and the slave system boards.

*Note:* The trace-error function, even if implemented, is not used in the main.c file.

The code below shows how to use this function in order to log the error code in a console.

```
returnValues_t * returnValue;
returnValue = setRegister("Ramp_final_speed", 500);
if(returnValue->status != CMD_OK)
{
trace_error((int8_t)(returnValue->returnValue));
}
returnValue = getRegister("Ramp_final_speed");
trace_value("Ramp_final_speed",returnValue->returnValue);
```

# Schematic diagrams

5

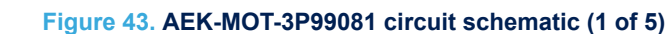

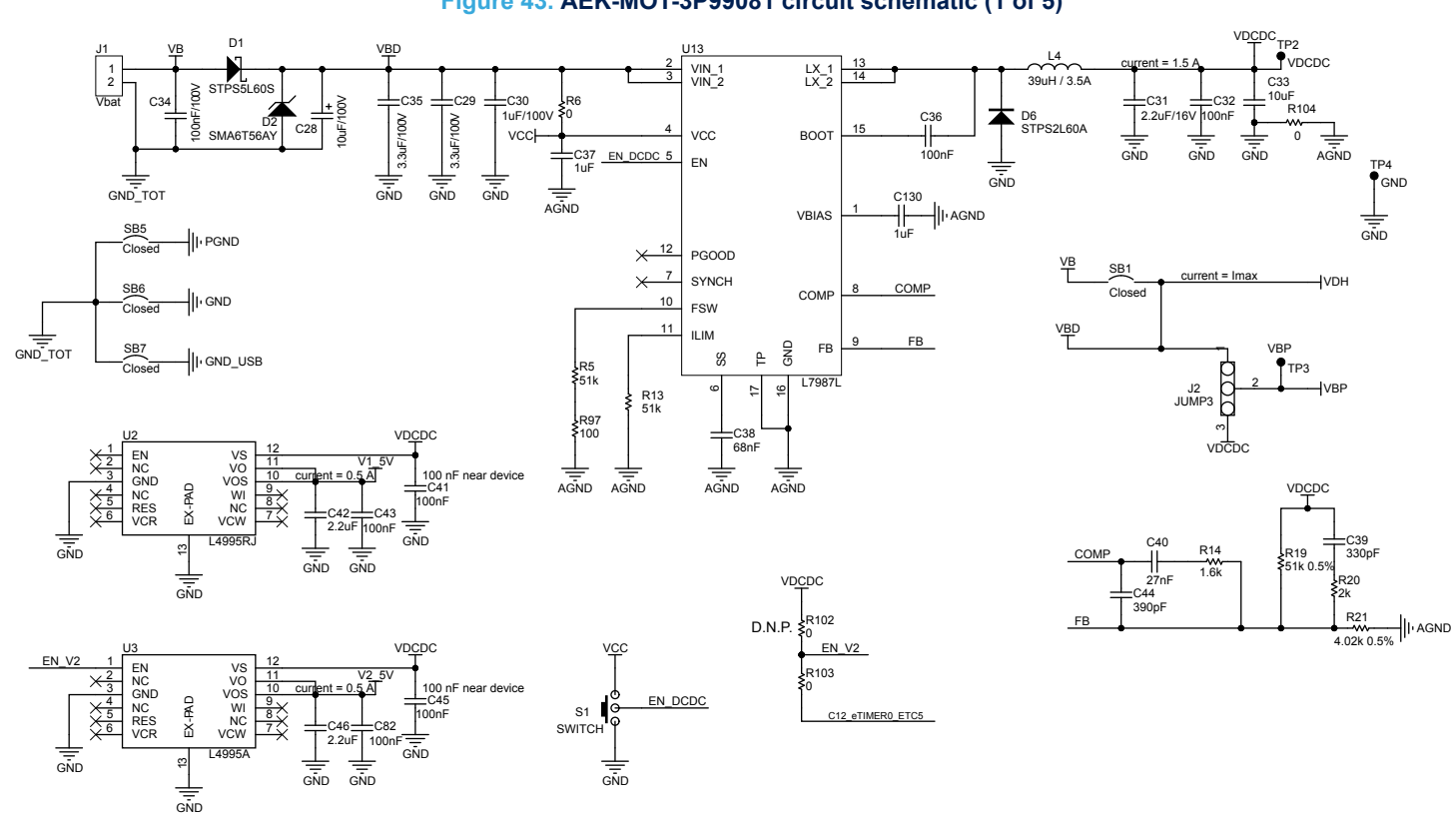

UM2932 - Rev 1

11

UM2932 Schematic diagrams

#### Figure 44. AEK-MOT-3P99081 circuit schematic (2 of 5)

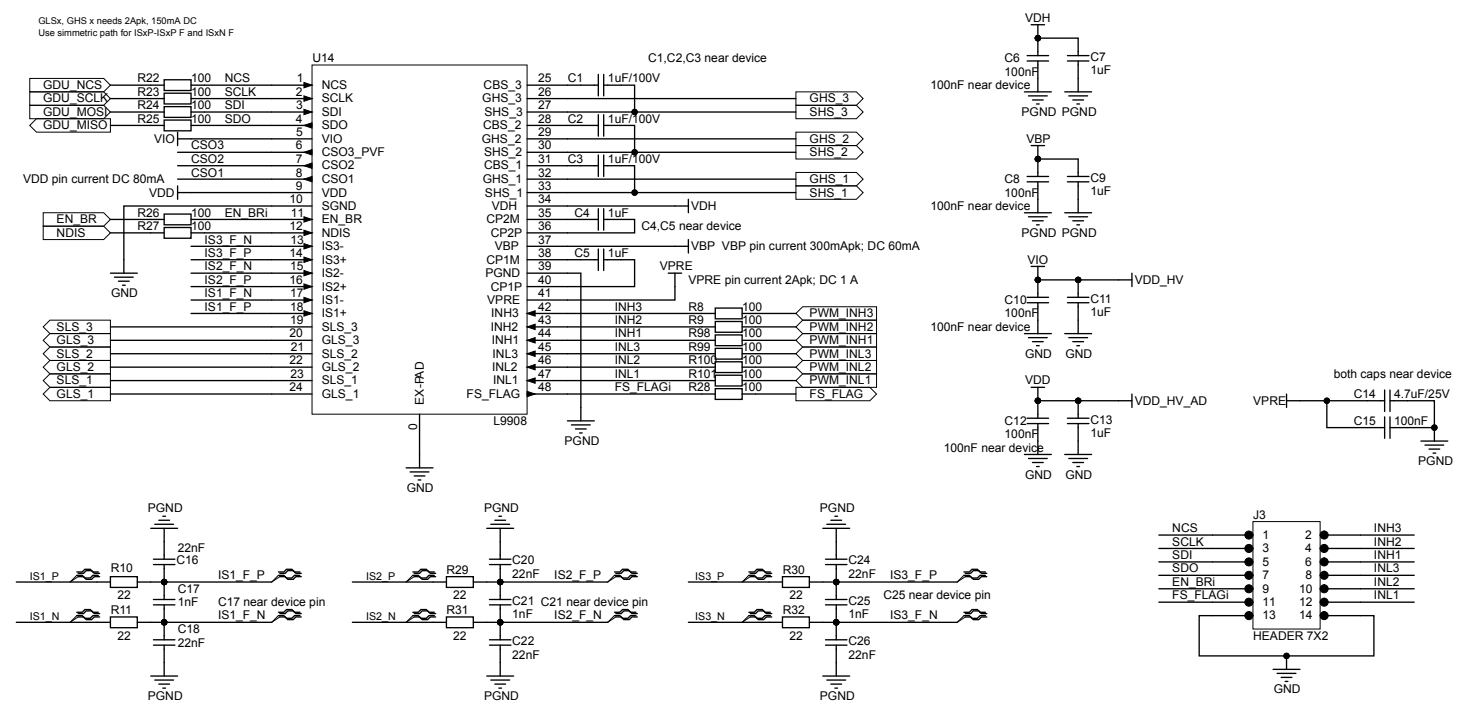

CSO1 R12 RC near device pin

CSO2 R33 RC 1k C23 Z70pF

RC near device pin

CS02\_F>

CSO3 R35 RC near device pin CSO3 1k CSO3 70pF C27 per C27 near device pin GND

#### Figure 45. AEK-MOT-3P99081 circuit schematic (3 of 5)

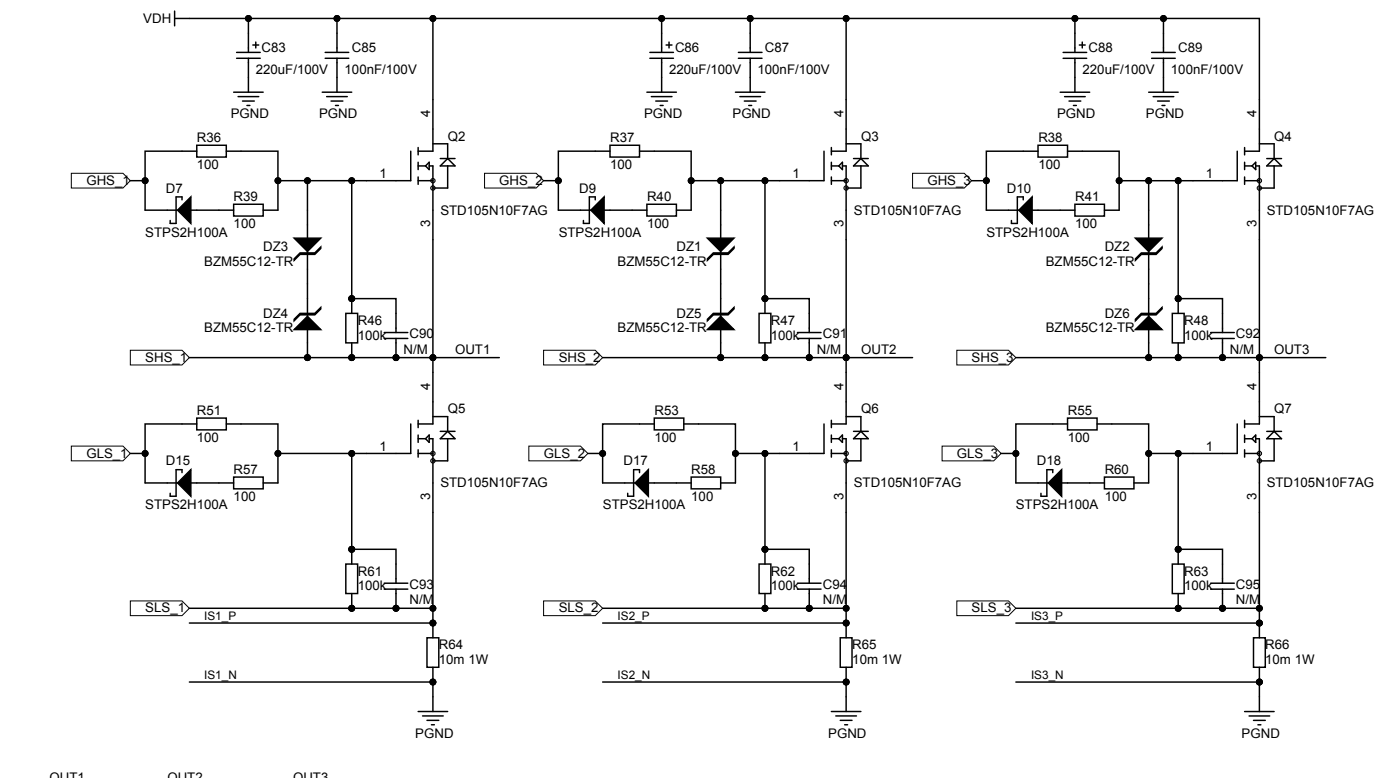

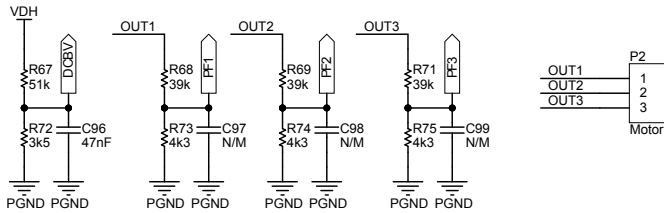

UM2932 Schematic diagrams

#### Figure 46. AEK-MOT-3P99081 circuit schematic (4 of 5)

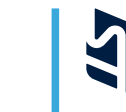

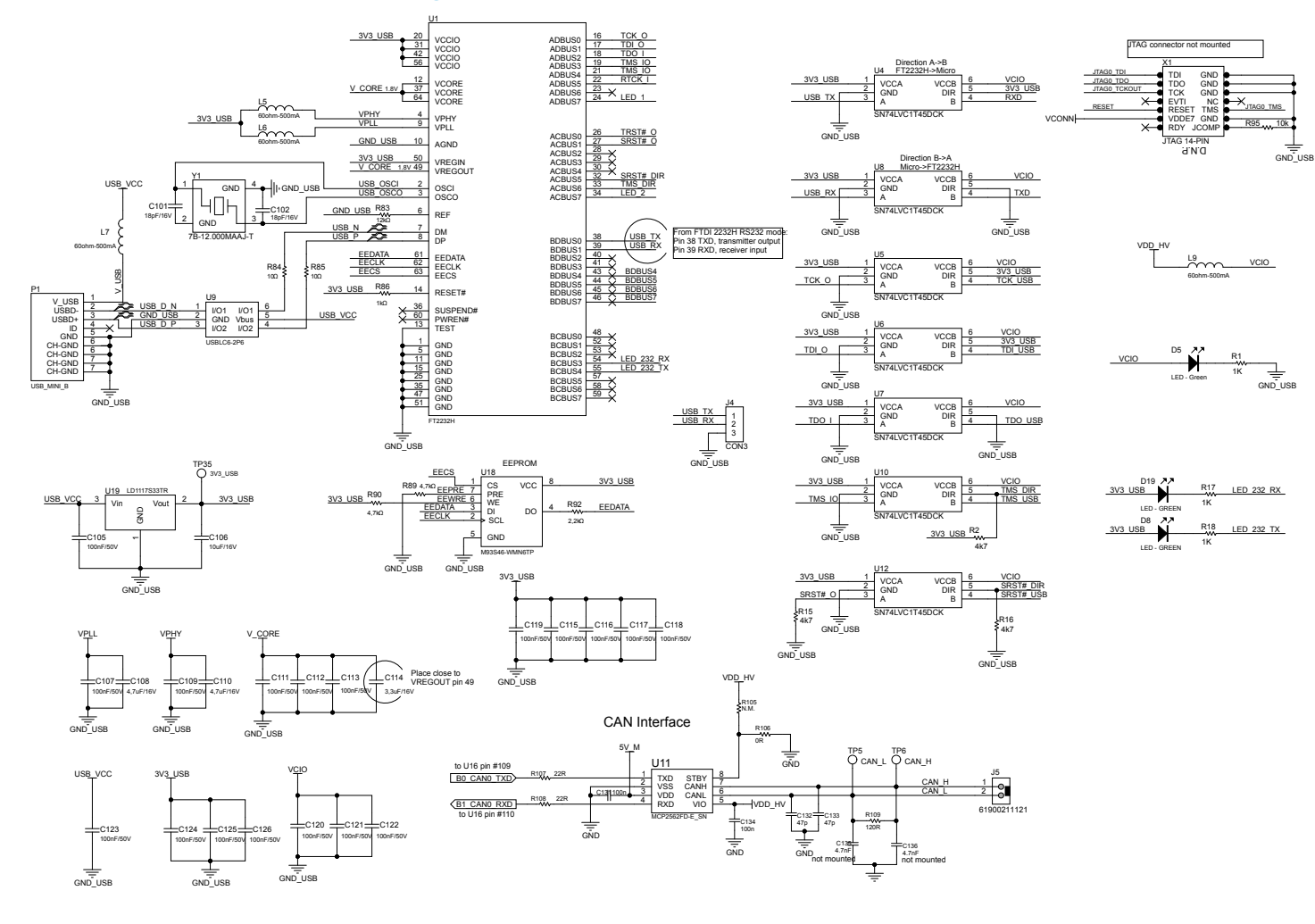

UM2932 Schematic diagrams

#### Figure 47. AEK-MOT-3P99081 circuit schematic (5 of 5)

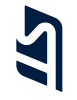

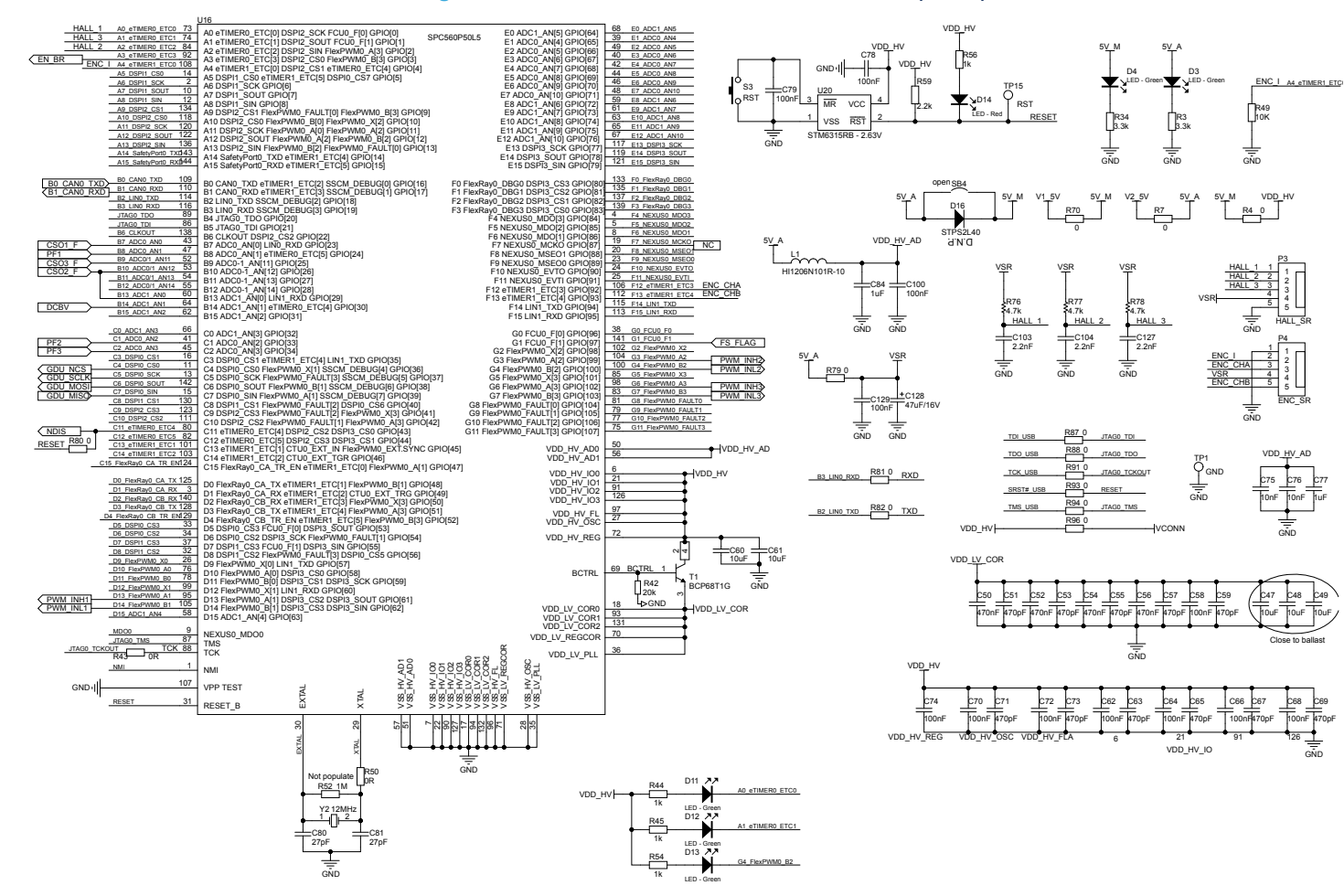

# Schematic diagrams **UM2932**

GND

# **12** Bill of materials

| Item | Q.ty | Ref.                                                                                                    | Part/Value                         | Description   | Manufacturer | Order code         |
|------|------|----------------------------------------------------------------------------------------------------|------------------------------------|---------------|--------------|--------------------|
| 1    | 1    | R105                                                                                                    | D.N.P., R0603                      | SMD resistor  | Any          |                    |
| 2    | 20   | R4, R6, R7,<br>R43, R50,<br>R70, R79,<br>R80, R81,<br>R82, R87,<br>R88, R91,<br>R93, R94,<br>R96, R102,<br>R103, R106,<br>SB4                                        | 0 Ohm,<br>R0603, 1/10<br>W         | SMD resistors | Vishay       | CRCW06030000Z0EA   |
| 3    | 5    | R104, SB1,<br>SB5, SB6,<br>SB7                                                                                                    | 0 Ohm,<br>R1206, ¼ W               | SMD resistors | Vishay       | RCA12060000ZSEA    |
| 4    | 3    | R64, R65,<br>R66                                                                                                    | 0.010 Ohm,<br>R2512, 1 W,<br>±1%   | SMD resistors | Yageo        | PE2512FKE070R01L   |
| 5    | 2    | R84, R85                                                                                                    | 10 Ohm,<br>R0603, 1/10<br>W, ±%    | SMD resistors | Vishay       | CRCW060310R0FKEB   |
| 6    | 8    | R10, R11,<br>R29, R30,<br>R31, R32,<br>R107, R108                                                                                                    | 22 Ohm,<br>R0603, 1/3 W,<br>±5%    | SMD resistors | Vishay       | CRCW060322R0JNEAHP |
| 7    | 26   | R8, R9, R22,<br>R23, R24,<br>R25, R26,<br>R27, R28,<br>R36, R37,<br>R38, R39,<br>R40, R41,<br>R51, R53,<br>R55, R57,<br>R58, R60,<br>R97, R98,<br>R99, R100,<br>R101 | 100 Ohm,<br>R0603, 1/10<br>W, ±%   | SMD resistors | Vishay       | CRCW0603100RFKTA   |
| 8    | 1    | R109                                                                                                    | 120 Ohm,<br>R0603, 1/10<br>W, ±5%  | SMD resistors | Vishay       | CRCW0603120RJNEA   |
| 9    | 11   | R1, R12, R17,<br>R18, R33,<br>R35, R44,<br>R45, R54,<br>R56, R86                                                                                                    | 1 kOhm,<br>R0603, 1/10<br>W, ±1    | SMD resistors | Vishay       | CRCW06031K00FKEC   |
| 10   | 1    | R14                                                                                                    | 1.6 kOhm,<br>R0603, 1/10<br>W, ±1% | SMD resistor  | Vishay       | CRCW06031K60FKEA   |
| 11   | 1    | R20                                                                                                    | 2 kOhm,<br>R0603, 1/10<br>W, ±5%   | SMD resistor  | Vishay       | CRCW06032K00JNEA   |
| 12   | 2    | R59, R92                                                                                                    | 2.2 kOhm,<br>R0603, 1/10<br>W, ±%  | SMD resistors | Vishay       | CRCW06032K20FKEB   |

#### Table 6. AEK-MOT-3P99081 bill of materials

| Item | Q.ty | Ref.                                                    | Part/Value                               | Description           | Manufacturer        | Order code               |
|------|------|---------------------------------------------------------|------------------------------------------|-----------------------|---------------------|--------------------------|
| 13   | 2    | R3, R34                                                 | 3.3 kOhm,<br>R0603,<br>1/10W, +/-5%      | SMD resistors         | Vishay              | CRCW06033K30JNEA         |
| 14   | 1    | R72                                                     | 3.48 kOhm,<br>R0603, 1/10<br>W, ±%       | SMD resistor          | Vishay              | MCT06030C3481FP500       |
| 15   | 1    | R21                                                     | 4.02 kOhm,<br>R0603,<br>1/10W, ±<br>0.5% | SMD resistor          | Yageo               | RT0603DRE074K02L         |
| 16   | 3    | R73, R74,<br>R75                                        | 4.3 kOhm,<br>R0603, 1/10<br>W, ±1%       | SMD resistors         | Vishay              | MCWR06X4301FTL           |
| 17   | 8    | R2, R15, R16,<br>R76, R77,<br>R78, R89,<br>R90          | 4.7 kOhm,<br>R0603, 1/10<br>W, ±5%       | SMD resistors         | Vishay              | CRCW06034K70JNEAHP       |
| 18   | 2    | R49, R95                                                | 10 kOhm,<br>R0603, 1/10<br>W, ±5%        | SMD resistors         | Vishay              | CRCW060310K0JNEAHP       |
| 19   | 1    | R83                                                     | 12 kOhm,<br>R0603, 1/4 W,<br>±1%         | SMD resistor          | Vishay              | RCS060312K0FKEA          |
| 20   | 1    | R42                                                     | 20 kOhm,<br>R0603, 1/10<br>W, ±1%        | SMD resistor          | Vishay              | CRCW060320K0FKEB         |
| 21   | 3    | R68, R69,<br>R71                                        | 39k Ohm,<br>R0603, 1/4W,<br>+/-1%        | SMD resistors         | Vishay              | RCS060339K0FKEA          |
| 22   | 4    | R5, R13, R19,<br>R67                                    | 51 kOhm,<br>R0603, 1/4 W,<br>±0.5%       | SMD resistors         | Panasonic           | ERJ3RBD5102V             |
| 23   | 6    | R46, R47,<br>R48, R61,<br>R62, R63                      | 100 kOhm,<br>R0603, 1/10<br>W, ±1%       | SMD resistors         | Vishay              | CRCW0603100KFKEC         |
| 24   | 1    | R52                                                     | 1 MOhm,<br>R0603, 1/10<br>W, ±5%         | SMD resistor          | Vishay              | CRCW06031M00FKEAHP       |
| 25   | 9    | C90, C91,<br>C92, C93,<br>C94, C95,<br>C97, C98,<br>C99 | D.N.P, C0603                             | Ceramic<br>capacitors | Any                 |                          |
| 26   | 2    | C101, C102                                              | 18 pF, C0603,<br>16 V, ±10%              | Ceramic<br>capacitors | трк                 | CGA3E2C0G1H180J080A<br>A |
| 27   | 2    | C80, C81                                                | 27 pF, C0603,<br>25 V, ±10%              | Ceramic capacitors    | ТDК                 | CGA3E2C0G1H270J080A<br>A |
| 28   | 2    | C132, C33                                               | 47 pF, C0603,<br>50 V, ±5%               | Ceramic capacitors    | ТDК                 | C1608C0G1H470J080AA      |
| 29   | 3    | C19, C23,<br>C27                                        | 270 pF,<br>C0603, 25 V,<br>±10%          | Ceramic capacitors    | TDK                 | CGA3E2C0G1H271J080A<br>A |
| 30   | 1    | C39                                                     | 330 pF,<br>C0603, 25 V,<br>±10%          | Ceramic capacitor     | Wurth<br>Elektronik | 885012006060             |

| Item | Q.ty | Ref.                                                                                                    | Part/Value                       | Description           | Manufacturer        | Order code               |
|------|------|----------------------------------------------------------------------------------------------------|----------------------------------|-----------------------|---------------------|--------------------------|
| 31   | 1    | C44                                                                                                    | 390 pF,<br>C0603, 25 V,<br>±10%  | Ceramic<br>capacitor  | ТDК                 | CGA3E2C0G1H391J080A<br>A |
| 32   | 11   | C51, C53,<br>C55, C57,<br>C59, C63,<br>C65, C67,<br>C69, C71,<br>C73                                                                                                    | 470 pF,<br>C0603, 25 V,<br>±10%  | Ceramic<br>capacitors | Wurth<br>Elektronik | 885012006061             |
| 33   | 3    | C17, C21,<br>C25                                                                                                    | 1 nF, C0603,<br>25 V, ±10%       | Ceramic<br>capacitors | Wurth<br>Elektronik | 885012006063             |
| 34   | 3    | C103, C104,<br>C127                                                                                                    | 2.2 nF,<br>C0603, 25 V,<br>±10%  | Ceramic capacitors    | ТDК                 | CGA3E2X7R1H222K080A<br>A |
| 35   | 2    | C135, C136                                                                                                    | 4.7 nF,<br>C0603, 50 V,<br>±10%  | Ceramic capacitors    | TDK                 | CGA3E2X7R1H472K080A<br>A |
| 36   | 2    | C75, C76                                                                                                    | 10 nF, C0603,<br>25 V, ±10%      | Ceramic capacitors    | ток                 | CGA3E2X7R2A103K080A<br>A |
| 37   | 6    | C16, C18,<br>C20, C22,<br>C24, C26                                                                                                    | 22 nF, C0603,<br>25 V, ±10%      | Ceramic capacitors    | Wurth<br>Elektronik | 885012206091             |
| 38   | 1    | C40                                                                                                    | 27 nF, C0603,<br>25 V, ±10%      | Ceramic capacitor     | Multicomp           | MC0603B273K250CT         |
| 39   | 1    | C96                                                                                                    | 47 nF, C0603,<br>25 V, ±10%      | Ceramic capacitor     | Wurth<br>Elektronik | 885012206093             |
| 40   | 1    | C38                                                                                                    | 68 nF, C0603,<br>25 V, ±10%      | Ceramic<br>capacitor  | Wurth<br>Elektronik | 885012206094             |
| 41   | 43   | $\begin{array}{c} {\rm C6,\ C8,\ C10,}\\ {\rm C12,\ C15,}\\ {\rm C32,\ C36,}\\ {\rm C41,\ C43,}\\ {\rm C45,\ C58,}\\ {\rm C62,\ C64,}\\ {\rm C66,\ C68,}\\ {\rm C70,\ C72,}\\ {\rm C74,\ C78,}\\ {\rm C79,\ C82,}\\ {\rm C100,\ C105,}\\ {\rm C100,\ C105,}\\ {\rm C107,\ C109,}\\ {\rm C111,\ C112,}\\ {\rm C113,\ C115,}\\ {\rm C116,\ C117,}\\ {\rm C118,\ C119,}\\ {\rm C120,\ C121,}\\ {\rm C122,\ C123,}\\ {\rm C124,\ C125,}\\ {\rm C126,\ C129,}\\ {\rm C131,\ C134}\\ \end{array}$ | 100 nF,<br>C0603, 50 V,<br>±10%  | Ceramic<br>capacitors | Wurth<br>Elektronik | 885012206095             |
| 42   | 4    | C34, C85,<br>C87, C89                                                                                                    | 100 nF,<br>C0805, 100 V,<br>±10% | Ceramic capacitors    | Wurth<br>Elektronik | 885012207128             |
| 43   | 4    | C50, C52,<br>C54, C56                                                                                                    | 470 nF,<br>C0603, 25 V,<br>±10%  | Ceramic capacitors    | TDK                 | CGA3E3X5R1H474K080A<br>B |

| Item | Q.ty | Ref.                                                   | Part/Value                                        | Description                                          | Manufacturer        | Order code               |
|------|------|--------------------------------------------------------|---------------------------------------------------|------------------------------------------------------|---------------------|--------------------------|
| 44   | 10   | C4, C5, C7,<br>C9, C11, C13,<br>C37, C77,<br>C84, C130 | 1 μF, C0805,<br>25 V, ±10%                        | Ceramic<br>capacitors                                | Wurth<br>Elektronik | 885012207103             |
| 45   | 4    | C1, C2, C3,<br>C30                                     | 1 μF, C0805,<br>100 V, ±10%                       | Ceramic capacitors                                   | ток                 | CGA4J3X7S2A105K125AB     |
| 46   | 3    | C31, C42,<br>C46                                       | 2.2 μF,<br>C0805, 16 V,<br>±10%                   | Ceramic capacitors                                   | Wurth<br>Elektronik | 885012207052             |
| 47   | 1    | C114                                                   | 3.3 μF,<br>C0805, 16 V,<br>±10%                   | Ceramic<br>capacitor                                 | TDK                 | CGA4J3X7R1C335K125A<br>D |
| 48   | 2    | C29, C35                                               | 3.3 μuF,<br>C1206, 100 V,<br>±10%                 | Ceramic<br>capacitors                                | TDK                 | CGA5L3X7S2A335K160AB     |
| 49   | 2    | C108, C110                                             | 4.7 μF,<br>C1206, 16 V,<br>±10%                   | Ceramic<br>capacitors                                | TDK                 | CGA5L1X7R1E475K160A<br>C |
| 50   | 1    | C14                                                    | 4.7 μF,<br>C1206, 25 V,<br>±10%                   | Ceramic<br>capacitor                                 | Wurth<br>Elektronik | 885012208068             |
| 51   | 7    | C33, C47,<br>C48, C49,<br>C60, C61,<br>C106            | 10 μF, C1206,<br>16 V, ±10%                       | Ceramic<br>capacitors                                | Wurth<br>Elektronik | 885012208041             |
| 52   | 1    | C28                                                    | 10 μF, CAP.<br>8.3 X 6.2 -<br>SMD, 100 V,<br>±20% | Electrolytic capacitor                               | Panasonic           | EEE2AA100UP              |
| 53   | 1    | C128                                                   | 47 μF, CAP.<br>6.3 X 5.4 -<br>SMD, 16 V,<br>±20%  | Electrolytic capacitor                               | Wurth<br>Elektronik | 865230343004             |
| 54   | 3    | C83, C86,<br>C88                                       | 220 μF, CAP.<br>12.5 x 25 mm,<br>100 V, ±20%      | Electrolytic<br>capacitors                           | Wurth<br>Elektronik | 860040878017             |
| 55   | 4    | L5, L6, L7, L9                                         | 60 Ohm,<br>F0603, ±25%                            | Ferrite beads                                        | Wurth<br>Elektronik | 74279267                 |
| 56   | 1    | L1                                                     | 100 Ohm,<br>F1206                                 | Ferrite bead                                         | ток                 | MPZ2012S101ATD25         |
| 57   | 1    | L4                                                     | 39 μH,<br>744770139,<br>3.5 A, ±20%               | Inductor                                             | Wurth<br>Elektronik | 744770139                |
| 58   | 1    | D14                                                    | 0805 LED                                          | Red LED                                              | Wurth<br>Elektronik | 150080RS75000            |
| 59   | 8    | D3, D4, D5,<br>D8, D11, D12,<br>D13, D19               | 0805 LED                                          | Green LED                                            | Wurth<br>Elektronik | 150080GS75000            |
| 60   | 1    | D1                                                     | STPS5L60S,<br>DO-214AB                            | 60 V, 5 A low<br>drop power<br>Schottky<br>rectifier | ST                  | STPS5L60S                |
| 61   | 1    | D2                                                     | SMA6T56AY,<br>DO-214AC                            | Automotive<br>600 W, 47.6 V<br>TVS in SMA            | ST                  | SMA6T56AY                |

| Item | Q.ty | Ref.                                              | Part/Value                             | Description                                                                                                    | Manufacturer        | Order code          |
|------|------|---------------------------------------------------|----------------------------------------|----------------------------------------------------------------------------------------------------|---------------------|---------------------|
| 62   | 1    | D6                                                | STPS2L60A,<br>DO-214AC                 | 60 V, 2 A low<br>drop power<br>Schottky<br>rectifier                                                                          | ST                  | STPS2L60A           |
| 63   | 6    | D7, D9, D10,<br>D15, D17,<br>D18                  | STPS2H100A<br>, DO-214AC               | 100 V, 2 A<br>power<br>Schottky<br>rectifier                                                                                  | ST                  | STPS2H100A          |
| 64   | 1    | D16                                               | STPS2L40,<br>DO-214AA                  | 40 V, 2 A low<br>drop power<br>Schottky<br>rectifier                                                                          | ST                  | STPS2L40            |
| 65   | 6    | DZ1, DZ2,<br>DZ3, DZ4,<br>DZ5, DZ6                | BZM55C12-<br>TR, MICRO-<br>MELF        | Zener diode                                                                                                    | Vishay              | BZM55C12-TR         |
| 66   | 1    | Y1                                                | 7B-12.000MA<br>AJ-T                    | Crystal oscillator                                                                                                    | Wurth<br>Elektronik | 830055999           |
| 67   | 1    | Y2                                                | XTAL003210,<br>HC49/4H<br>SMX          | Crystal<br>oscillator                                                                                                    | Wurth<br>Elektronik | 830003210           |
| 68   | 1    | S3                                                | TSB06339-05<br>0-4 (180,<br>KTH55150KA | Tactile switch                                                                                                    | ADIMPEX             | TSB06339-050-4 (180 |
| 69   | 1    | S1                                                | MMS 228 T<br>(SPDT)                    | Slide switch                                                                                                    | KNITTER-<br>SWITCH  | MMS 228 T           |
| 70   | 8    | TP1, TP2,<br>TP3, TP4,<br>TP5, TP6,<br>TP15, TP35 | TEST POINT                             | Test points                                                                                                    | Any                 | Any                 |
| 71   | 2    | J2, J4                                            | p. 2.54 mm,<br>SIP3                    | Headers                                                                                                    | Wurth<br>Elektronik | 61300311121         |
| 72   | 1    | J3                                                | p. 2.54 mm,<br>HEADER 7X2              | Header                                                                                                    | Wurth<br>Elektronik | 61301421121         |
| 73   | 1    | J5                                                | p. 2.54 mm,<br>61900211121             | Polarized header                                                                                                    | Wurth<br>Elektronik | 61900211121         |
| 74   | 2    | P3, P4                                            | p. 2.54 mm,<br>SIP5                    | Polarized headers                                                                                                    | Wurth<br>Elektronik | 61900511121         |
| 75   | 1    | X1                                                | p. 2.54 mm,<br>IDC14                   | Boxed header                                                                                                    | Wurth<br>Elektronik | 61201421621         |
| 76   | 1    | J1                                                | p. 5.08 mm,<br>CON2                    | Connector<br>cart                                                                                                    | Wurth<br>Elektronik | 691213510002        |
| 77   | 1    | P2                                                | p. 5.08 mm,<br>CON3                    | Connector cart                                                                                                    | Wurth<br>Elektronik | 691213510002        |
| 78   | 1    | P1                                                | MINI USB                               | Mini-USB                                                                                                    | Wurth<br>Elektronik | 65100516121         |
| 79   | 6    | Q2, Q3, Q4,<br>Q5, Q6, Q7                         | STD105N10F<br>7AG, DPAK                | Automotive-<br>grade N-<br>channel 100<br>V, 6.8 mOhm<br>typ., 80 A<br>STripFET F7<br>power<br>MOSFET in a<br>DPAK<br>package | ST                  | STD105N10F7AG       |

| Item | Q.ty | Ref.                               | Part/Value                    | Description                                                                                                 | Manufacturer         | Order code      |
|------|------|------------------------------------|-------------------------------|----------------------------------------------------------------------------------------------------|----------------------|-----------------|
| 80   | 1    | T1                                 | BCP68T1G,<br>SOT-223          | Transistor                                                                                                  | OnSemicondu<br>ctor  | BCP68T1G        |
| 81   | 1    | U19                                | LD1117S33TR<br>, SOT-223      | Adjustable<br>and fixed low<br>drop positive<br>voltage<br>regulator                                        | ST                   | LD1117S33TR     |
| 82   | 1    | U13                                | L7987L,<br>HTSSOP-16          | 61 V 2 A<br>asynchronous<br>step-down<br>switching<br>regulator with<br>adjustable<br>current<br>limitation | ST                   | L7987L          |
| 83   | 1    | U2                                 | L4995RJ,<br>PowerSSO-12       | Automotive 5<br>V, 500 mA low<br>drop voltage<br>regulator                                                  | ST                   | L4995RJ         |
| 84   | 1    | U3                                 | L4995AJ,<br>PowerSSO-12       | Automotive 5<br>V, 500 mA low<br>drop voltage<br>regulator                                                  | ST                   | L4995AJ         |
| 85   | 1    | U14                                | L9908,<br>TQFP48              | Automotive 3-<br>phase motor<br>gate driver<br>unit                                                         | ST                   | L9908           |
| 86   | 1    | U16                                | SPC560P50L<br>5, LQFP144      | 32-bit power<br>architecture<br>MCU for<br>automotive<br>chassis and<br>safety<br>applications              | ST                   | SPC560P50L5     |
| 87   | 1    | U20                                | STM6315RB<br>W13F,<br>SOT-143 | Open drain<br>microprocess<br>or reset                                                                      | ST                   | STM6315RBW13F   |
| 88   | 1    | U1                                 | FT2232HL-<br>REEL, QFP64      | USB-to-UART                                                                                                 | FTDI                 | FT2232HL-REEL   |
| 89   | 1    | U9                                 | USBLC6-2P6,<br>SOT-666        | ESD<br>Protection for<br>USB 2.0 High<br>Speed                                                              | ST                   | USBLC6-2P6      |
| 90   | 1    | U18                                | M93S46-<br>WMN6TP,<br>SO-8    | 1-Kbit<br>MICROWIRE<br>serial access<br>EEPROM with<br>block<br>protection                                  | ST                   | M93S46-WMN6TP   |
| 91   | 7    | U4, U5, U6,<br>U7, U8, U10,<br>U12 | SN74LVC1T4<br>5DCKT,<br>SC-70 | Transceivers                                                                                                | Texas<br>Instruments | SN74LVC1T45DCKT |
| 92   | 1    | U11                                | MCP2562FD-<br>E/SN, SO-8      | CAN bus<br>transceiver                                                                                      | Microchip            | MCP2562FD-E/SN  |

# **13** Board versions

#### Table 7. AEK-MOT-3P99081 versions

| Finished good         | Schematic diagrams                   | Bill of materials                   |
|-----------------------|--------------------------------------|-------------------------------------|
| AEK\$MOT-3P99081A (1) | AEK\$MOT-3P99081A schematic diagrams | AEK\$MOT-3P99081A bill of materials |

1. This code identifies the AEK-MOT-3P99081 evaluation board first version.

## 14 Regulatory compliance

#### Formal Notice Required by the U.S. Federal Communications Commission

#### FCC NOTICE:

This kit is designed to allow:

(1) Product developers to evaluate electronic components, circuitry, or software associated with the kit to determine whether to incorporate such items in a finished product and

(2) Software developers to write software applications for use with the end product.

This kit is not a finished product and when assembled may not be resold or otherwise marketed unless all required FCC equipment authorizations are first obtained. Operation is subject to the condition that this product not cause harmful interference to licensed radio stations and that this product accept harmful interference. Unless the assembled kit is designed to operate under part 15, part 18 or part 95 of this chapter, the operator of the kit must operate under the authority of an FCC license holder or must secure an experimental authorization under part 5 of this chapter 3.1.2.

The evaluation kit has been designed to comply with part 15 of the FCC Technical Rules. Operation is subject to the following two conditions: (1) This device may not cause harmful interference, and (2) this device must accept any interference received, including interference that may cause undesired operation.

This equipment has been tested and found to comply with the limits for a Class B digital device, pursuant to part 15 of the FCC Rules. These limits are designed to provide reasonable protection against harmful interference in a residential installation. This equipment generates, uses and can radiate radio frequency energy and, if not installed and used in accordance with the instructions, may cause harmful interference to radio communications. However, there is no guarantee that interference will not occur in a particular installation.

Standard applied: FCC CFR 47 Part 15 Subpart B. Test method applied: ANSI C63.4 (2014).

#### Formal Product Notice Required by Industry Canada Innovation, Science and Economic Development

#### Canada compliance:

For evaluation purposes only. This kit generates, uses, and can radiate radio frequency energy and has not been tested for compliance with the limits of computing devices pursuant to Industry Canada (IC) rules.

À des fins d'évaluation uniquement. Ce kit génère, utilise et peut émettre de l'énergie radiofréquence et n'a pas été testé pour sa conformité aux limites des appareils informatiques conformément aux règles d'Industrie Canada (IC).

This device has been tested with Innovation, Science and Economic Development RSS standards. Operation is subject to the following two conditions: (1) this device may not cause harmful interference, and (2) this device must accept any interference received, including interference that may cause undesired operation.

Standard applied: ICES-003 Issue 7 (2020), Class B. Test method applied: ANSI C63.4 (2014).

Cet appareil a été testé pour les normes RSS d'Innovation, Science et Développement économique. L'utilisation est soumise aux deux conditions suivantes: (1) cet appareil ne doit pas causer d'interférences nuisibles, et (2) cet appareil doit accepter de recevoir tous les types d'interférence, y comprises les interférences susceptibles d'entraîner un fonctionnement indésirable.

Norme appliquée: NMB-003, 7e édition (2020), Classe B. Méthode d'essai appliquée: ANSI C63.4 (2014).

#### Formal product notice required by EU

This device is in conformity with the essential requirements of the Directive 2014/30/EU (EMC) and of the Directive 2015/863/EU (RoHS).

Standards applied: EN 61000-6-1:2019, EN 61000-6-3:2007 + A1:2011 + AC:2012, EN 55032:2015 + A1:2020, EN 55035:2017 + A11:2020, EN 61000-3-2:2019, EN 61000-3-3:2013 + A1:2019.

# Appendix A CAN protocol in automotive applications

The car area network (CAN) protocol is widely used in automotive body and convenience applications where the main body control module (BCM) is connected with several electrical control units (ECUs).

Typical in-vehicle CAN messages belong to the following categories:

- 1. Messages triggered by specific events
- 2. Message cyclically sent for safety reasons

The ECU normally manages cyclic messages with a scheduler to ensure appropriate timing of transmission. The SPC58ECxx\_RLA\_MainEcuForBLDCControl-L9908-Test Application demo software only implements basic communication with the IPC. For more information regarding CAN communication protocol and set-up in SPC5-STUDIO, refer to AN5416.

# Appendix B Calculate electrical angle when using Hall sensors

The electrical angle is an important parameter that must be set when motor control algorithm inputs come from Hall sensors.

The Hall sensors provide absolute rotor position information, but, due to construction reasons, they are often not perfectly mounted. Even a small misalignment with the center of the stator winding of phase A might generate an error in the measurement of the angle that degrades the control.

This important parameter has to be added in the sensor section of the motor control library configuration.

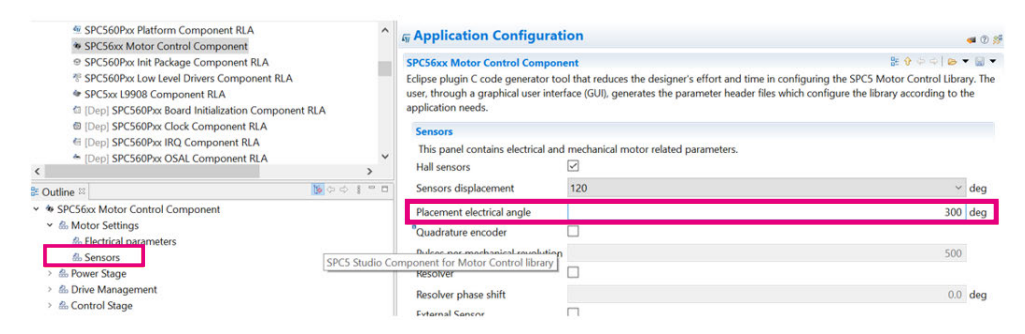

#### Figure 48. Hall sensor configuration

To calculate this value, follow the procedure below.

**Step 1.** Plot the following signals in the oscilloscope:

- Back Emf Phase A (B-emf, a in the image below)
- Hall Phase A (H1 in the image below)
- Hall Phase B (H2 in the image below)
- Hall Phase C (H3 in the image below)

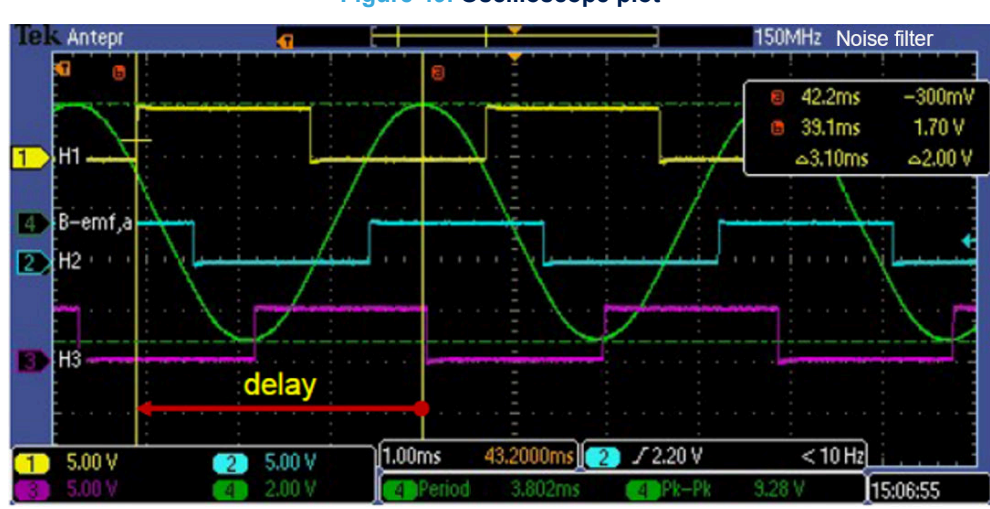

#### Figure 49. Oscilloscope plot

Step 2. Measure:

- electrical period calculated between two rising edges of H1 = 3.78 ms in this case
- electrical period of Back Emf Phase A = 3.802 ms in this case

#### Step 3. Compute:

delay by subtracting the rising edge of signal H1 time from the max point of B-emf on phase A
 42.2 ms - 39.1 ms = 3.1 ms

$$Phase \ Delta = \frac{Delay}{Electrical \ Period} \times 360 \ deg = \frac{3.1ms}{3.78ms} \times 360 \ deg = 295.24 \ deg$$

# **Revision history**

#### Table 8. Document revision history

| Date        | Revision | Changes          |
|-------------|----------|------------------|
| 13-Sep-2021 | 1        | Initial release. |

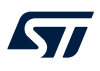

# Contents

| 1  | Getti       | ng started2                                                                                                    |
|----|-------------|----------------------------------------------------------------------------------------------------|
|    | 1.1         | System overview                                                                                                 |
|    | 1.2         | Features                                                                                                    |
|    | 1.3         | Board components                                                                                                |
| 2  | How         | to set up the AEK-MOT-3P990815                                                                                  |
| 3  | How         | to set up the AEK-MCU-C4MLIT1                                                                                   |
| 4  | How         | to install UDE visual platform and PLS USB JTAG drivers                                                         |
| 5  | How         | to flash the microcontroller firmware using UDE visual platform                                                 |
|    | 5.1         | How to flash the microcontroller firmware on the AEK-MOT-3P9908114                                              |
|    | 5.2         | How to flash the microcontroller firmware on the AEK-MCU-C4MLIT115                                              |
| 6  | How<br>AEK- | to manage the system demo using CAN communication protocol between the<br>MCU-C4MLIT1 and the AEK-MOT-3P9908116 |
| 7  | SPC5        | S-STUDIO overview                                                                                               |
|    | 7.1         | How to create a new project in SPC5-STUDIO                                                                      |
|    | 7.2         | How to add components to an SPC5-STUDIO project                                                                 |
|    | 7.3         | How to generate and compile application source code                                                             |
|    | 7.4         | AutoDevKit plug-in                                                                                              |
| 8  | How         | to set up BLDC motor parameters25                                                                               |
|    | 8.1         | How to determine the number of pole pairs of a BLDC motor                                                       |
|    | 8.2         | How to calculate stator resistance and inductance                                                               |
| 9  | Moto        | r control protocol                                                                                              |
|    | 9.1         | Overview                                                                                                    |
|    | 9.2         | Set register frame                                                                                              |
|    | 9.3         | Get register frame                                                                                              |
|    | 9.4         | Execute command frame                                                                                           |
|    | 9.5         | Execute ramp frame                                                                                              |
|    | 9.6         | Set current reference frame                                                                                     |
| 10 | Sourc       | ce code for the master board MCU37                                                                              |
|    | 10.1        | Overview                                                                                                    |

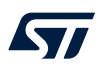

|      | 10.2    | CAN protocol configuration                           | . 37 |
|------|---------|------------------------------------------------------|------|
|      | 10.3    | Motor Control Communication library                  | . 39 |
|      | 10.4    | Demo implemented in main.c file                      | .40  |
| 11   | Schei   | matic diagrams                                       | .42  |
| 12   | Bill of | f materials                                          | .47  |
| 13   | Board   | d versions                                           | .53  |
| 14   | Regu    | latory compliance                                    | .54  |
| Арр  | endix   | A CAN protocol in automotive applications            | .55  |
| Арр  | endix   | B Calculate electrical angle when using Hall sensors | .56  |
| Revi | sion h  | listory                                              | .57  |
| Cont | tents . |                                                      | .58  |
| List | of tab  | les                                                  | .60  |
| List | of figu | Ires                                                 | .61  |

# List of tables

| Table 1. | Starting frame codes managed by MCP                     | 29 |
|----------|---------------------------------------------------------|----|
| Table 2. | List of error codes managed by MCP                      | 30 |
| Table 3. | List of relevant motor control registers managed by MCP | 30 |
| Table 4. | List of external faults for L9908 managed by MCP        | 33 |
| Table 5. | List of commands.                                       | 34 |
| Table 6. | AEK-MOT-3P99081 bill of materials                       | 47 |
| Table 7. | AEK-MOT-3P99081 versions                                | 53 |
| Table 8. | Document revision history                               | 57 |

# List of figures

| Figure 1.  | AEK-MOT-3P99081 evaluation board                                                                                                    | 1  |
|------------|----------------------------------------------------------------------------------------------------|----|
| Figure 2.  | System overview describing a generic high-level system block diagram for Hall-effect sensor three-phase BLDC                            |    |
|            | motor control                                                                                                    | 2  |
| Figure 3.  | AEK-MOT-3P99081 components                                                                                                    | 4  |
| Figure 4.  | AEK-MOT-3P99081 switch and jumper                                                                                                    | 5  |
| Figure 5.  | AEK-MOT-3P99081 power supply connection and LEDs                                                                                        | 6  |
| Figure 6.  | AEK-MOT-3P99081 three-phase BLDC motor and Hall-effect sensor connections                                                               | 7  |
| Figure 7.  | AEK-MCU-C4MLIT1 JP37, JP36, JP35 and JP34 jumpers                                                                                       | 8  |
| Figure 8.  | AEK-MCU-C4MLIT1 other jumpers                                                                                                    | 8  |
| Figure 9.  | AEK-MCU-C4MLIT1 plug connector for DC supply and power switch                                                                           | 9  |
| Figure 10. | AEK-MCU-C4MLIT1 physical connection between pin A10 and pin A23                                                                         | 9  |
| Figure 11. | AEK-MCU-C4MLIT1 and AEK-MOT-3P99081 wire connections                                                                                    | 10 |
| Figure 12. | SPC5-UDESTK starter-kit                                                                                                    | 11 |
| Figure 13. | VCP driver library                                                                                                    | 11 |
| Figure 14. | PLS JTAG Adapter for SPC5xxx B                                                                                                    | 12 |
| Figure 15. | PLS JTAG Adapter for SPC5xxx A                                                                                                    | 12 |
| Figure 16. | New COM port available                                                                                                    | 13 |
| Figure 17. | Loading the binary file onto the microcontroller                                                                                        | 14 |
| Figure 18. | Flashing the firmware using UDE-STK.                                                                                                    | 15 |
| Figure 19. | BLDC drive system configuration                                                                                                    | 16 |
| Figure 20. | AEK-MCU-C4MLIT1 board SW1, SW2 and SW3 (highlighted below).                                                                             | 17 |
| Figure 21. | SPC5-STUDIO - SPC58ECxx_RLA_MainEcuForBLDCControl-L9908-Test Application project workspace *                                            | 18 |
| Figure 22. | SPC5-STUDIO - SPC58ECxx_RLA_MainEcuForBLDCControl-L9908-Test Application project components                                             | 19 |
| Figure 23. | SPC5-STUDIO - software architecture                                                                                                    | 20 |
| Figure 24. | SPC5-STUDIO new application MCU platform                                                                                                | 21 |
| Figure 25. | SPC5-STUDIO new application files in outline view and main.c file automatically generated                                               | 22 |
| Figure 26. | SPC5-STUDIO new components visible in the project tree                                                                                  | 23 |
| Figure 27. | SPC5-STUDIO compiled project files.                                                                                                    | 24 |
| Figure 28. | SP56xx-Motor-Control-Component parameters to be updated to use a different Hall-effect sensor three-phase BLDC motor.                   | 25 |
| Figure 29. | Nominal shape of voltage and current during the procedure to determine the stator resistance and inductance of                          |    |
| -          | the BLDC motor                                                                                                    | 26 |
| Figure 30. | Results of the procedure to determine the stator resistance and inductance of the BLDC motor, when applied to the BLDC motor MAXON EC40 | 27 |
| Figure 31. | Drive Settings section                                                                                                    | 28 |
| Figure 32. | Generic data frame                                                                                                    | 29 |
| Figure 33. | Set register frame                                                                                                    | 30 |
| Figure 34. | Get register frame                                                                                                    | 34 |
| Figure 35. | Execute command frame                                                                                                    | 34 |
| Figure 36. | Execute ramp frame                                                                                                    | 35 |
| Figure 37. | Set current reference frame                                                                                                    | 36 |
| Figure 38. | CAN protocol project driver selection                                                                                                   | 37 |
| Figure 39. | CAN configuration.                                                                                                    | 38 |
| Figure 40. | CAN configuration settings                                                                                                    | 39 |
| Figure 41. | Motor Control Communication library.                                                                                                    | 40 |
| Figure 42. | SPC58ECxx_RLA_MainEcuForBLDCControl-L9908-Test Application - main.c file extract.                                                       | 41 |
| Figure 43. | AEK-MOT-3P99081 circuit schematic (1 of 5)                                                                                              | 42 |
| Figure 44. | AEK-MOT-3P99081 circuit schematic (2 of 5)                                                                                              | 43 |
| Figure 45. | AEK-MOT-3P99081 circuit schematic (3 of 5)                                                                                              | 44 |
| Figure 46. | AEK-MOT-3P99081 circuit schematic (4 of 5)                                                                                              | 45 |
| Figure 47. | AEK-MOT-3P99081 circuit schematic (5 of 5)                                                                                              | 46 |
| Figure 48. | Hall sensor configuration                                                                                                    | 56 |
| Figure 49. | Oscilloscope plot                                                                                                    | 56 |

#### IMPORTANT NOTICE - PLEASE READ CAREFULLY

STMicroelectronics NV and its subsidiaries ("ST") reserve the right to make changes, corrections, enhancements, modifications, and improvements to ST products and/or to this document at any time without notice. Purchasers should obtain the latest relevant information on ST products before placing orders. ST products are sold pursuant to ST's terms and conditions of sale in place at the time of order acknowledgement.

Purchasers are solely responsible for the choice, selection, and use of ST products and ST assumes no liability for application assistance or the design of Purchasers' products.

No license, express or implied, to any intellectual property right is granted by ST herein.

Resale of ST products with provisions different from the information set forth herein shall void any warranty granted by ST for such product.

ST and the ST logo are trademarks of ST. For additional information about ST trademarks, please refer to www.st.com/trademarks. All other product or service names are the property of their respective owners.

Information in this document supersedes and replaces information previously supplied in any prior versions of this document.

© 2021 STMicroelectronics - All rights reserved